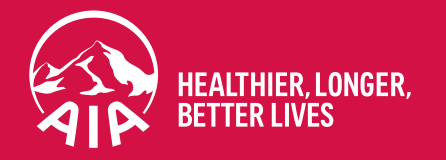

## My AIA Online Payment Guide

V1 | September 2020

AIA confidential and proprietary information. Not for distribution

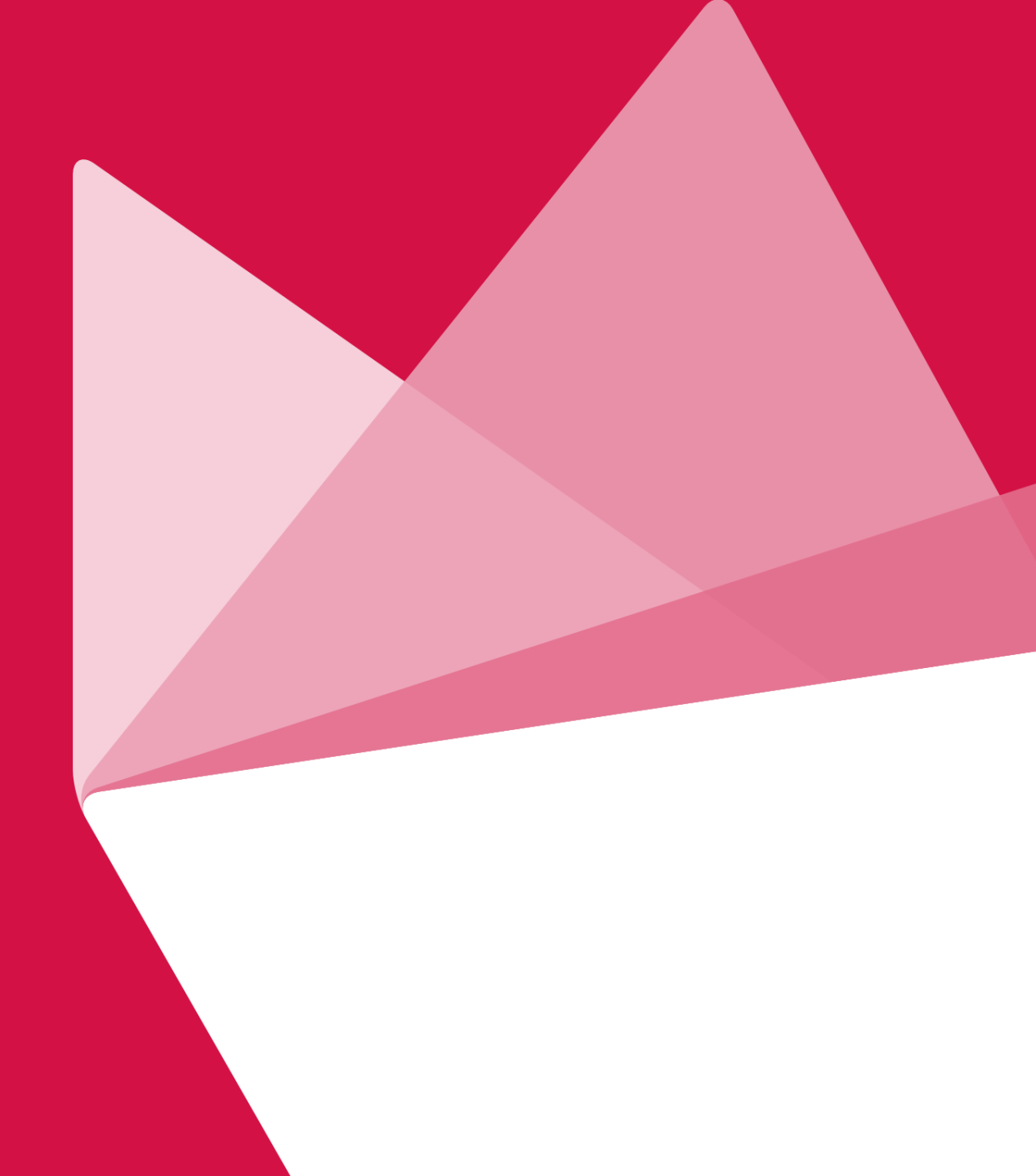

Life insurance policy premiums and takaful certificate contributions, policy loans, automatic premium loans:

1. JOMPAY

## i. One-off payment

- ii. Recurring payment via M2U
- iii. Recurring payment via Public Bank e-Banking
- 2. Maybank2U Mobile App
- 3. NEW Maybank2U
- 4. OLD Maybank2U
- 5. Public Bank e-Banking

#### **AIA Vitality Fee:**

**Online payment process for AIA Vitality fee** 

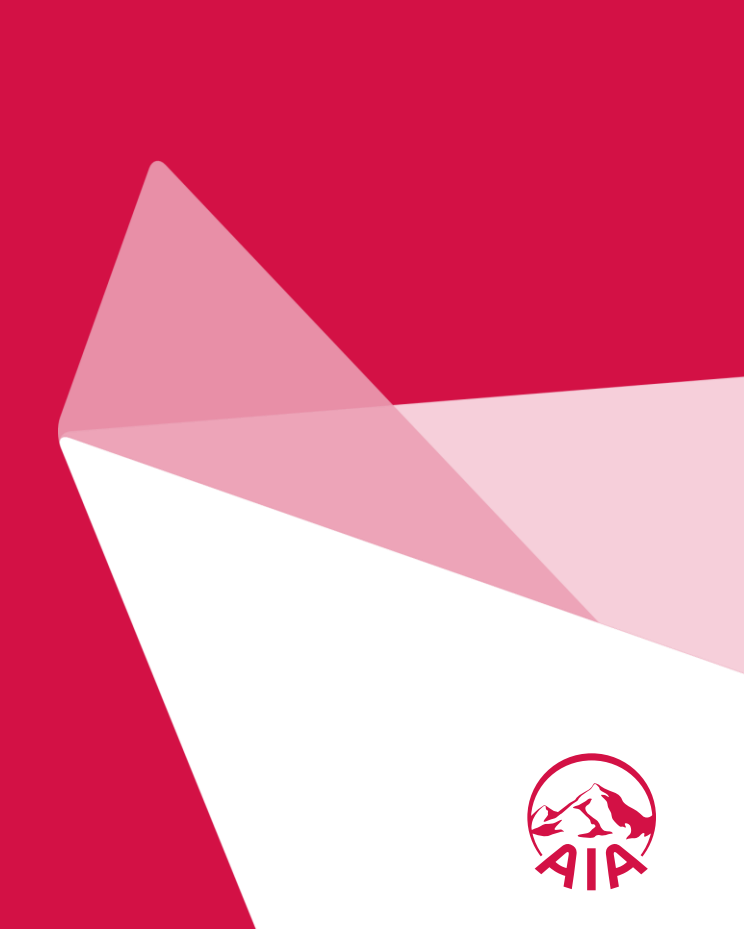

#### JomPAY

- One-off payment
- Recurring payment via M2U
- Recurring payment via Public Bank e-banking

Maybank2U Mobile App

New M2U

#### Old M2U

PBB e-Banking

## PAY ONLINE VIA JomPAY ONE-OFF PAYMENT

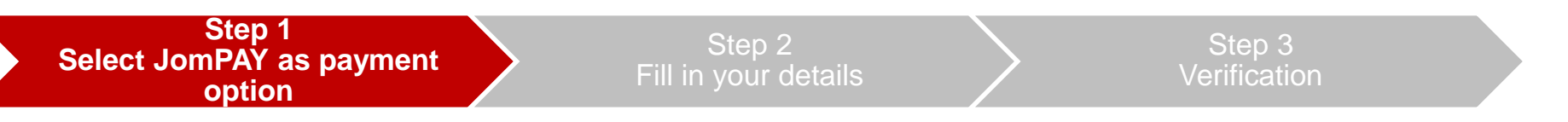

Logon to your preferred Internet or Mobile Banking provider. Under **Bill Payments**, search for **JomPAY**.

#### NOTE:

- Only renewal and recurring policy payments are allowed.
- <u>Not applicable</u> for first premium payments for newly bought policies with AIA.
- <u>Not applicable for AIA Vitality premium payments</u>
- <u>Not applicable</u> for Mortgage payment

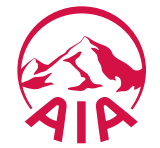

#### JomPAY

- One-off payment
- Recurring payment via M2U
- Recurring payment via Public Bank e-banking

## Maybank2U Mobile App

New M2U

#### Old M2U

PBB e-Banking

## PAY ONLINE VIA JOMPAY ONE-OFF PAYMENT

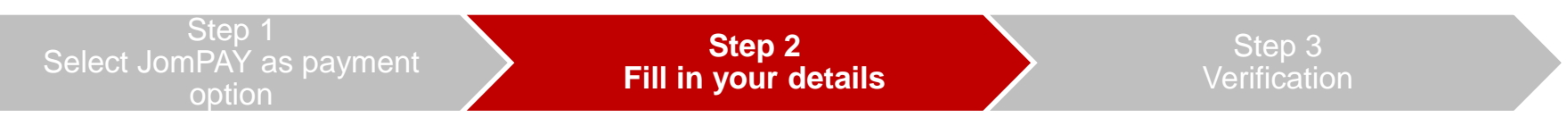

Enter your premium amount, select your preferred bank account, and key in your policy details which can be found on your statement.

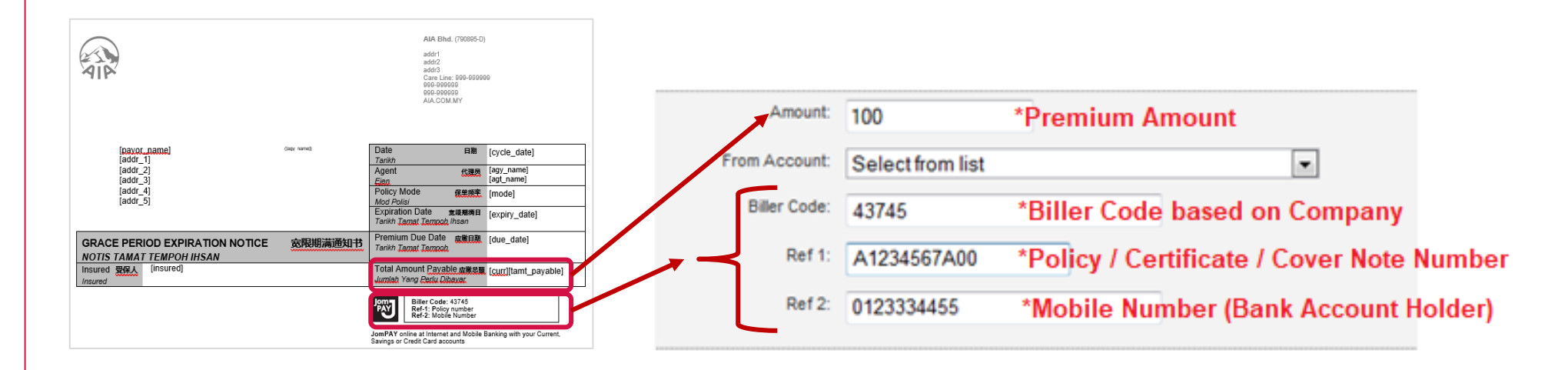

#### Note: Biller Code Reference

| Biller Code | Company Names             |
|-------------|---------------------------|
| 43745       | AIA Bhd.                  |
| 83956       | AIA General Berhad        |
| 66795       | AIA Public Takaful Berhad |
|             |                           |

At the moment JomPAY is only available for AIA's Individual Life, General Insurance policies and Takaful Certificates.

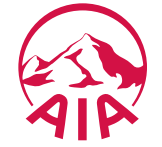

#### JomPAY

- One-off payment
- Recurring payment via M2U
- Recurring payment via Public Bank e-banking

Maybank2U Mobile App

New M2U

Old M2U

PBB e-Banking

## PAY ONLINE VIA JOMPAY ONE-OFF PAYMENT

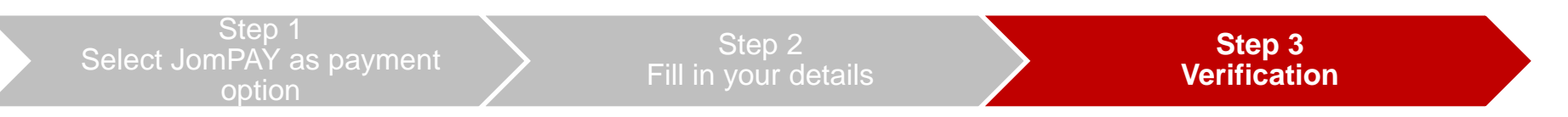

In your subsequent screens, please key in your TAC number/ Authentication code. Once done, click Confirm/Submit to complete the transaction

<u>Tips:</u>

Do add our biller code as your "favourite" for your convenience in the future

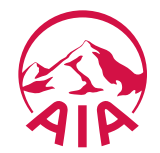

Life insurance policy premiums and takaful certificate contributions, policy loans, automatic premium loans:

1. JOMPAY

- i. One-off payment
- ii. Recurring payment via M2U
- iii. Recurring payment via Public Bank e-Banking
- 2. Maybank2U Mobile App
- 3. NEW Maybank2U
- 4. OLD Maybank2U
- 5. Public Bank e-Banking

#### **AIA Vitality Fee:**

**Online payment process for AIA Vitality fee** 

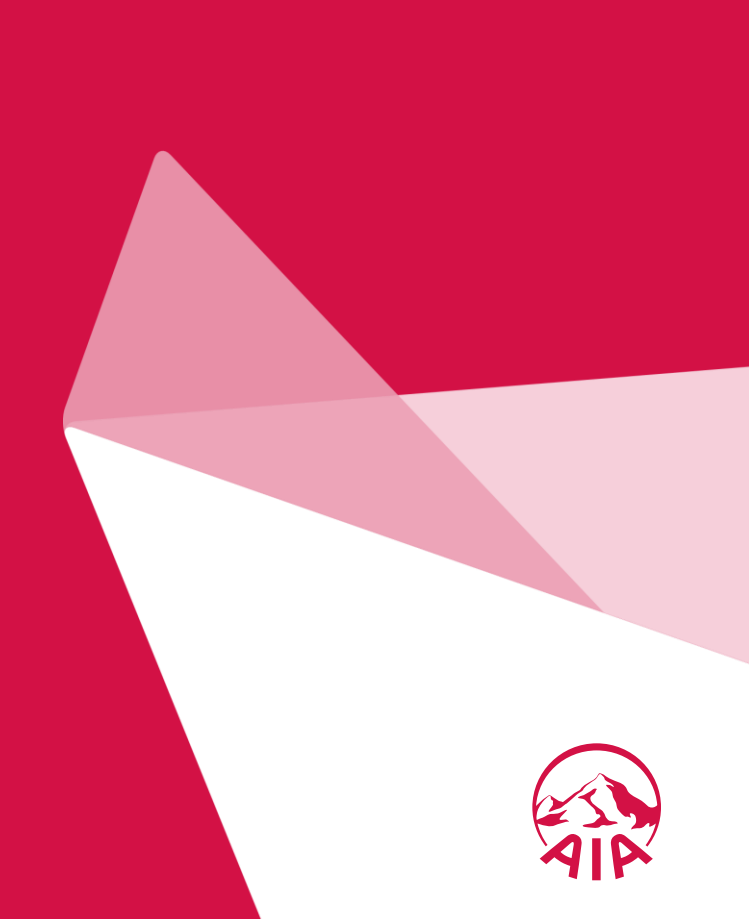

#### JomPAY

- One-off payment
- Recurring payment via M2U
- Recurring payment via Public Bank e-banking

Maybank2U Mobile App

New M2U

#### Old M2U

PBB e-Banking

## HOW TO SET RECURRING PAYMENT VIA M2U

| Select Joi               | Step 1<br>mPAY as payment option | Step 2<br>Fill in your details |  |
|--------------------------|----------------------------------|--------------------------------|--|
| Select " <b>JOMPAY</b> " | and key in AIA Biller Code       |                                |  |
| Pay From                 | Savings Account                  | ~                              |  |
| Pay To 1                 | JomPAY                           | ~                              |  |
| 2                        | 43745                            | Press Enter                    |  |

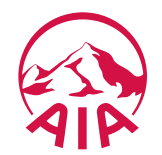

#### **JomPAY**

- One-off payment
- Recurring payment
   via M2U
- Recurring payment via Public Bank e-banking

Maybank2U Mobile App

New M2U

#### Old M2U

#### PBB e-Banking

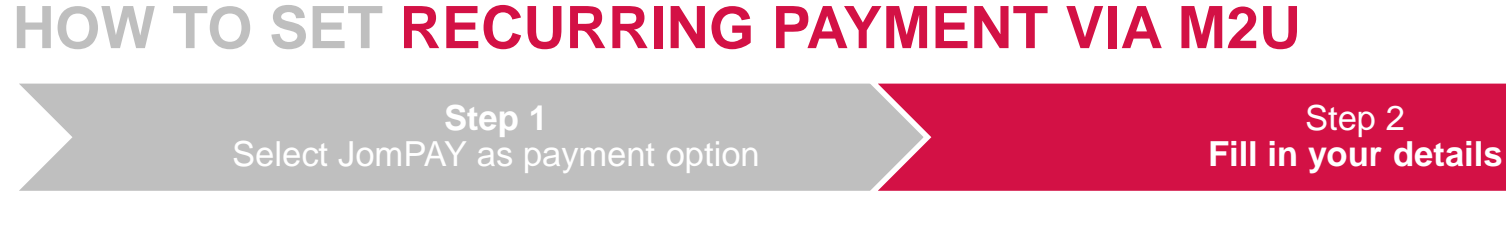

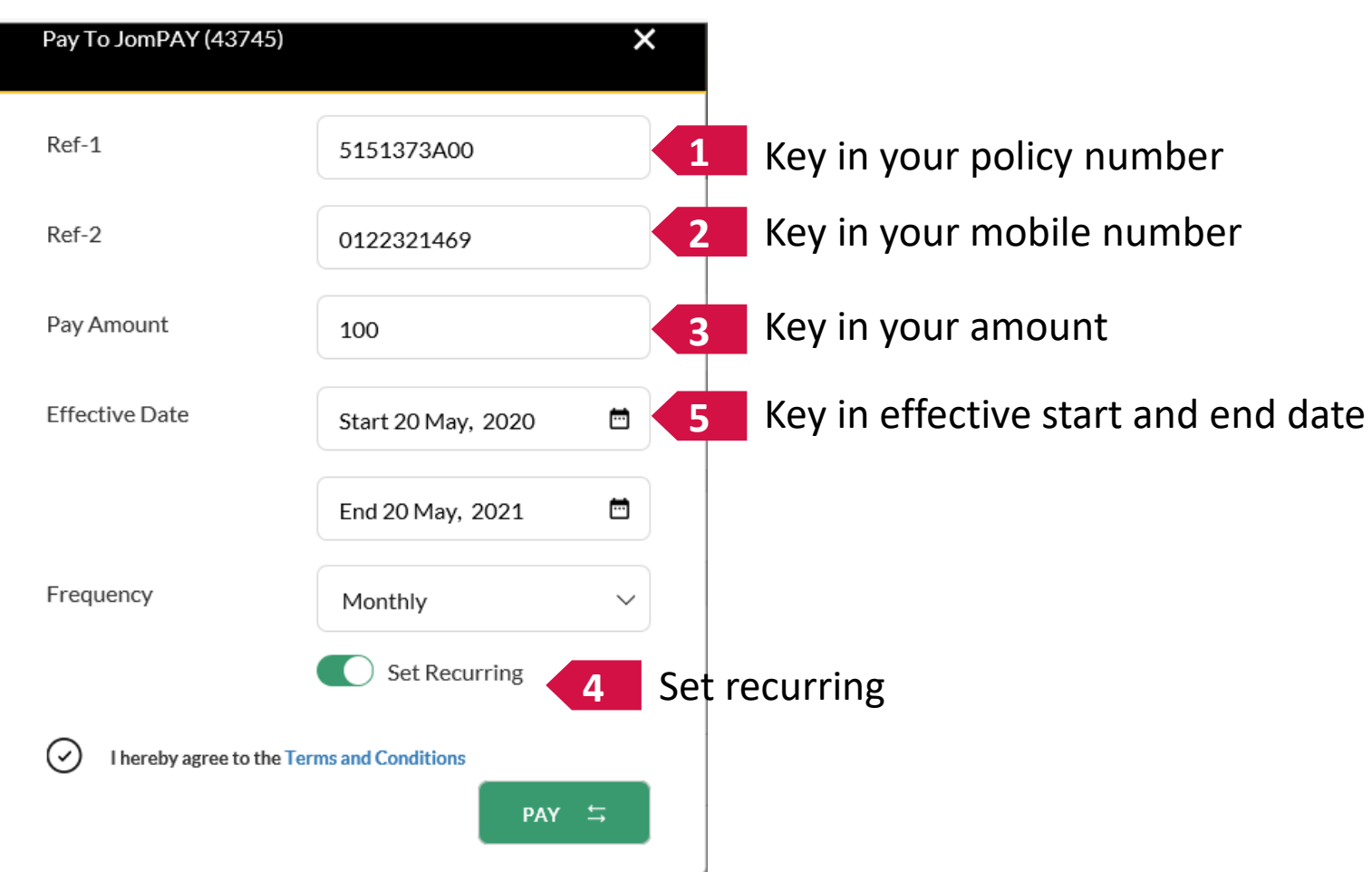

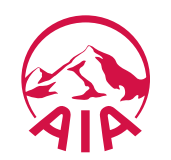

Life insurance policy premiums and takaful certificate contributions, policy loans, automatic premium loans:

## 1. JOMPAY

- i. One-off payment
- ii. Recurring payment via M2U

## iii. Recurring payment via Public Bank e-Banking

- 2. Maybank2U Mobile App
- 3. NEW Maybank2U
- 4. OLD Maybank2U
- 5. Public Bank e-Banking

## **AIA Vitality Fee:**

**Online payment process for AIA Vitality fee** 

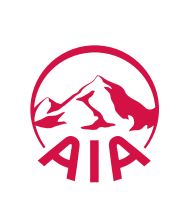

#### JomPAY

- One-off payment
- Recurring payment via M2U
- Recurring payment via Public Bank e-banking

```
Maybank2U
Mobile App
```

New M2U

#### Old M2U

PBB e-Banking

## HOW TO SET RECURRING PAYMENT VIA PBB E-BANKING

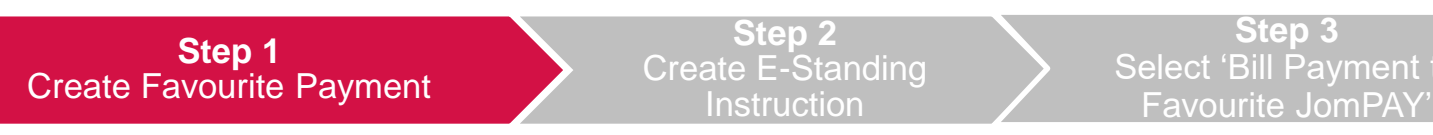

Login in to **PBB e-Banking** > Select '**Payment**' > Select '**Manage Favourite Payment**' > Add New JomPay

| PUBLIC BANK              | Personal B | lusiness               |         |   | Ω<br>Home                  | Account   | Fund                           | S<br>Payment    | Investme      |
|--------------------------|------------|------------------------|---------|---|----------------------------|-----------|--------------------------------|-----------------|---------------|
| ŵ                        | Ď          | Fund                   | \$      |   |                            |           | matrice                        |                 |               |
| Home                     | Account    | Transfer               | Payment | 2 | Bill Payment               | ⊛M        | lanage Favourite l             | Payment         |               |
|                          | _          |                        |         |   | PB Card Payment            | Add N     | New JomPAY                     |                 |               |
| ill Payment              | >          |                        |         |   | PB Loan / Financing Paymer | nt        |                                |                 |               |
| omPAY                    | >          |                        |         |   | JomPAY 4                   |           | -                              |                 |               |
| PB Card Payment          | <u> </u>   | $\langle \neg \rangle$ |         |   |                            | Paymen    | t Alias                        | Enter           | Payment Allas |
| Prepald                  | >          |                        |         |   |                            | Biller Co | ode                            | Enter           | Biller Code   |
| PB Loan/Financing Paymen | $\mapsto$  |                        |         |   |                            | Ref-1     |                                | Enter           | Ref-1         |
| )ther Payment            | > \        |                        |         |   |                            | Ref-2 (If | (available)                    | Enter           | Ref-2         |
| Manage Favourite Payment | 3          | AYME                   | NT      |   |                            | I herel   | by agree to the JomPAY's Terms | and Conditions. |               |
|                          | Fas        | iest way to pay b      | ills    |   |                            | Reset     | Cancel Next                    |                 |               |

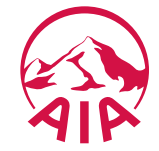

#### JomPAY

- One-off payment
- Recurring payment via M2U
- Recurring payment via Public Bank e-banking

Maybank2U Mobile App

New M2U

Old M2U

PBB e-Banking

| HOW TO SET                    | RECURRING                    | PAYMEN                                    | r via f             | PBB E-BANKING                                                 |
|-------------------------------|------------------------------|-------------------------------------------|---------------------|---------------------------------------------------------------|
| Step 1<br>Create Favourite    | e Payment                    | Step 2<br>Create E-Standin<br>Instruction | g                   | <b>Step 3</b><br>Select 'Bill Payment to<br>Favourite JomPAY' |
| Select ' <b>Account</b> ' > S | Select ' <b>E-Standing I</b> | nstruction' (E-                           | -SI)                |                                                               |
| Home A                        | ccount 1                     | (S)<br>Paymant                            | (iii)<br>Investment |                                                               |
| Account Summary               | ← Home                       |                                           |                     | _                                                             |
| Savings / Current Account     | Account Summary              |                                           |                     |                                                               |
| Fixed Deposit                 | Account No                   | Account Type                              | Currency            |                                                               |
| PB R-NID / R-NIDC             | Consta Michaeler             | Current                                   | GBP                 |                                                               |
| Gold Investment               | Create Nickname              | Savings                                   | MYR                 |                                                               |
| Loan / Financing              |                              | _                                         |                     |                                                               |

Savings

MYR.

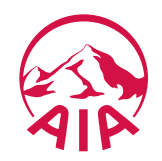

E-Standing Instruction (E-SI) >

2

Fixel

#### JomPAY

- One-off payment
- Recurring payment via M2U
- Recurring payment via Public Bank e-banking

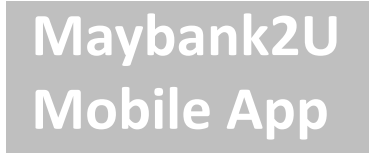

New M2U

Old M2U

PBB e-Banking

## HOW TO SET RECURRING PAYMENT VIA PBB E-BANKING

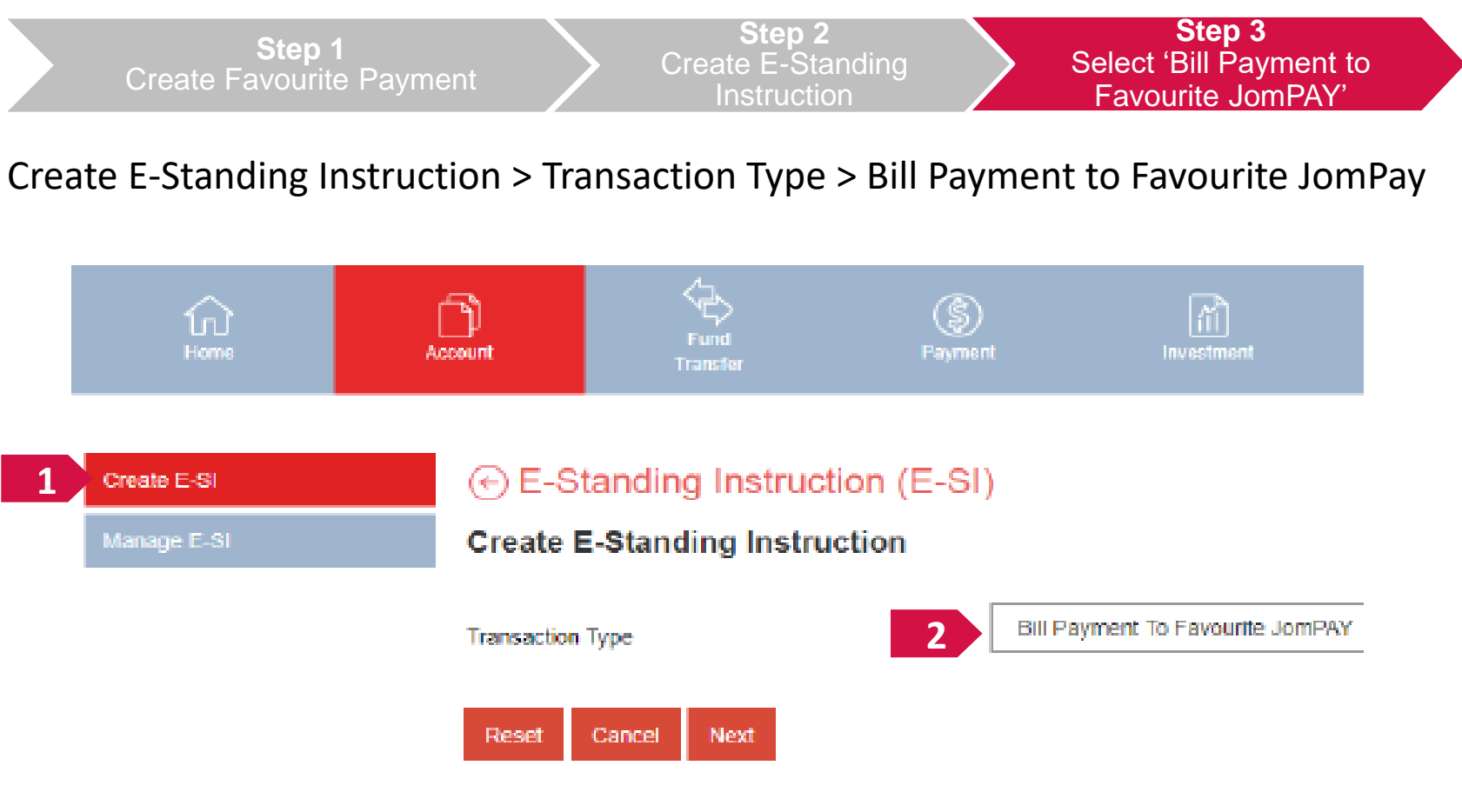

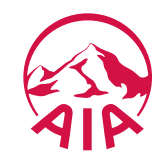

# Life insurance policy premiums and takaful certificate contributions, policy loans, automatic premium loans:

1. JOMPAY

- i. One-off payment
- ii. Recurring payment via M2U
- iii. Recurring payment via Public Bank e-Banking

## 2. Maybank2U Mobile App

- 3. NEW Maybank2U
- 4. OLD Maybank2U
- 5. Public Bank e-Banking

#### **AIA Vitality Fee:**

**Online payment process for AIA Vitality fee** 

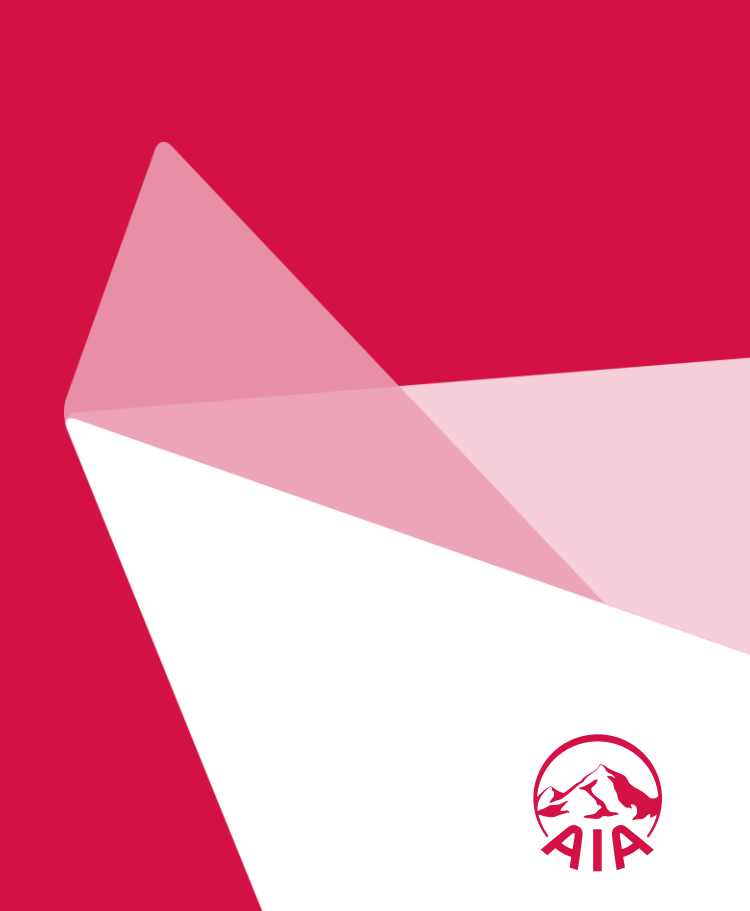

#### JomPAY

- One-off payment
- Recurring payment via M2U
- Recurring payment via Public Bank e-banking

## Maybank2U Mobile App

New M2U

### Old M2U

PBB e-Banking

## PAY ONLINE VIA MAYBANK2U MOBILE APP

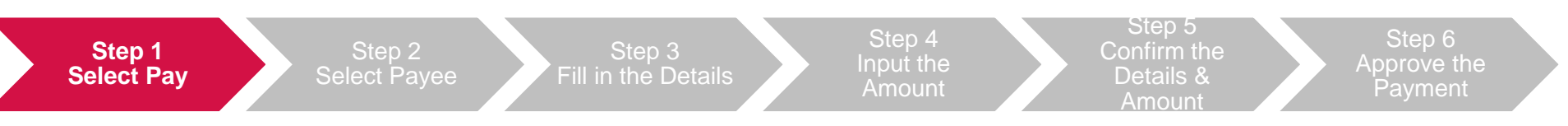

Once you have logged in to your account, select "**PAY**" and then select on the Saving/Current account you want to pay from.

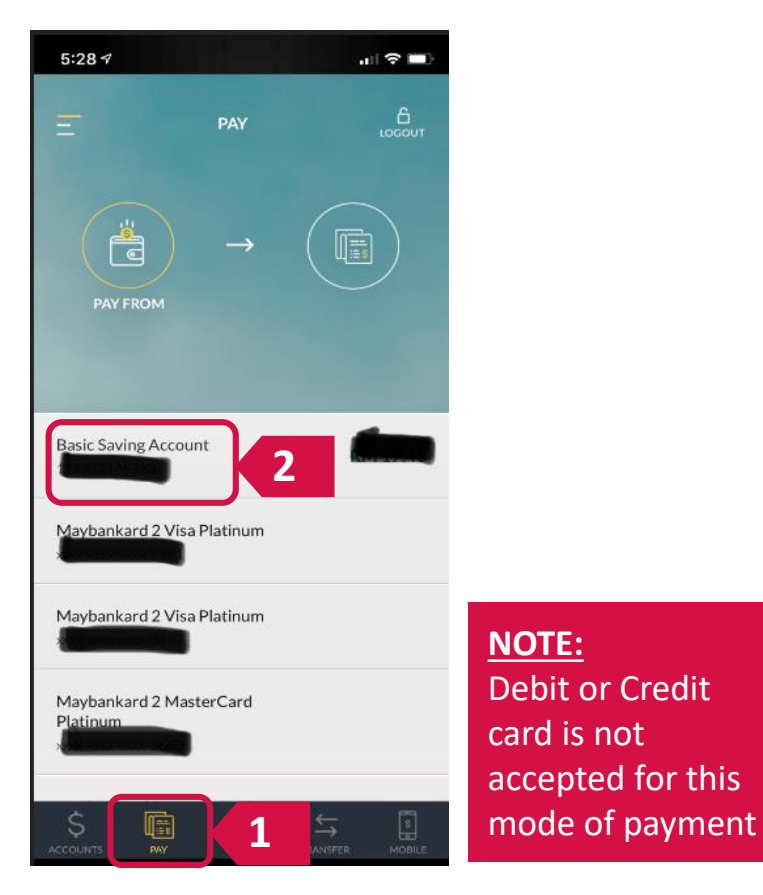

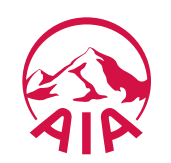

#### JomPAY

- One-off payment
- Recurring payment via M2U
- Recurring payment via Public Bank e-banking

## Maybank2U Mobile App

New M2U

#### Old M2U

PBB e-Banking

## PAY ONLINE VIA MAYBANK2U MOBILE APP

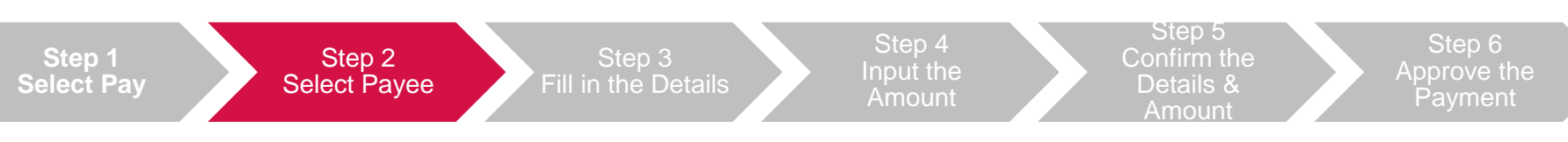

#### Select "NEW PAYEE" and select right entity that you want to pay to

| 5:29 <i>1</i>        | .ıll 🗢 🗆 | 5:29 🕫 📲                                   |
|----------------------|----------|--------------------------------------------|
|                      | LOGOUT   | Search                                     |
|                      |          | AIA Bhd                                    |
| Basic Saving Account | PAY TO   | AIA General Berhad 2<br>AIA Public Takaful |
| NEW PAYEE 1          | +        |                                            |

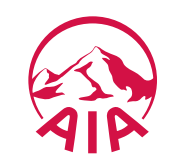

#### JomPAY

- One-off payment
- Recurring payment via M2U
- Recurring payment via Public Bank e-banking

## Maybank2U Mobile App

New M2U

#### Old M2U

#### PBB e-Banking

## PAY ONLINE VIA MAYBANK2U MOBILE APP

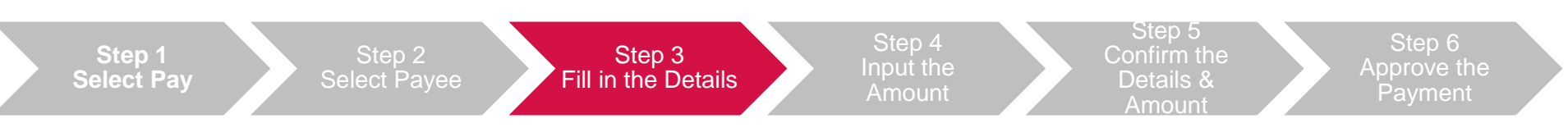

#### Input your 10 Digit Policy number and policyholder's name

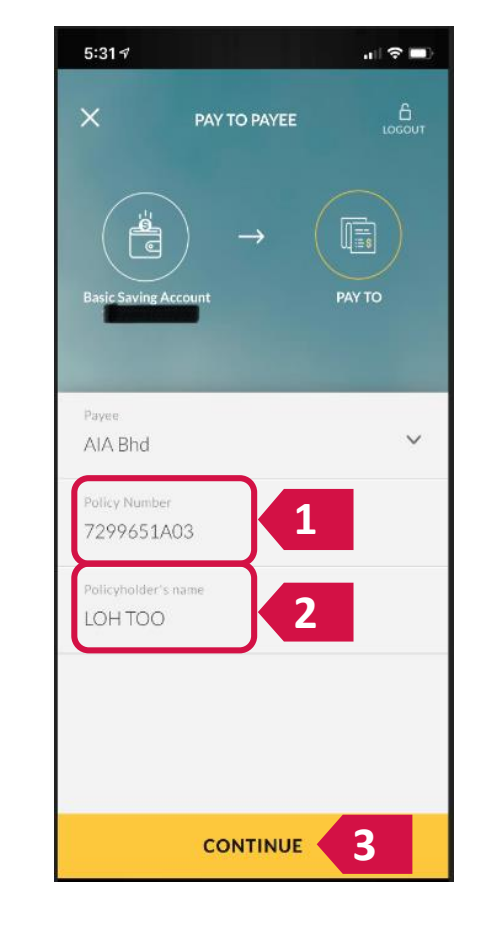

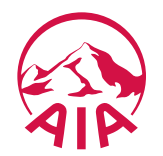

#### JomPAY

- One-off payment
- Recurring payment via M2U
- Recurring payment via Public Bank e-banking

## Maybank2U Mobile App

New M2U

#### Old M2U

#### PBB e-Banking

## PAY ONLINE VIA MAYBANK2U MOBILE APP

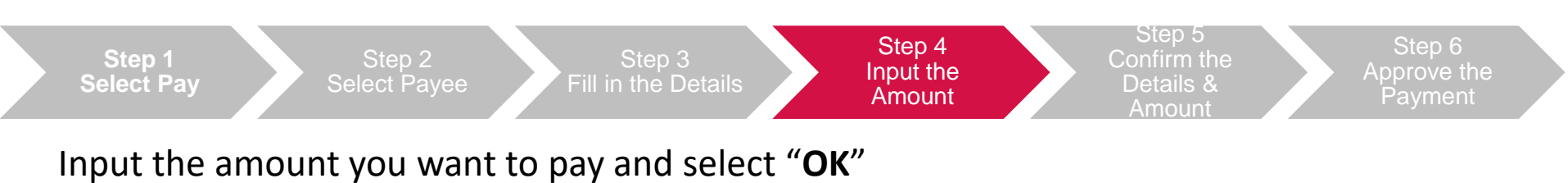

5:31 🕫 PAY TO PAYEE Ē  $\rightarrow$ AIA Bhd Saving Account AMOUNT 1 RM 0.00 2 1 3 5 6 4 7 8 9 2 (<) 0 OK

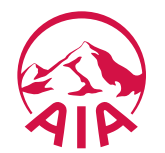

#### JomPAY

- One-off payment
- Recurring payment via M2U
- Recurring payment via Public Bank e-banking

## Maybank2U Mobile App

New M2U

Old M2U

#### PBB e-Banking

## PAY ONLINE VIA MAYBANK2U MOBILE APP

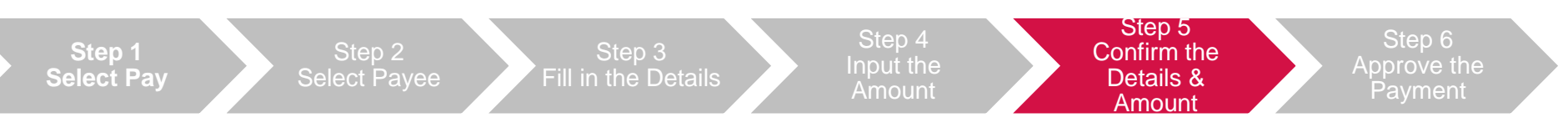

Check the Payee Name, Policy Number, Policyholder name, amount to be paid is correct. Then select "**PROCEED**". Next, select "**CONFIRM & PAY**" if the details are all correct

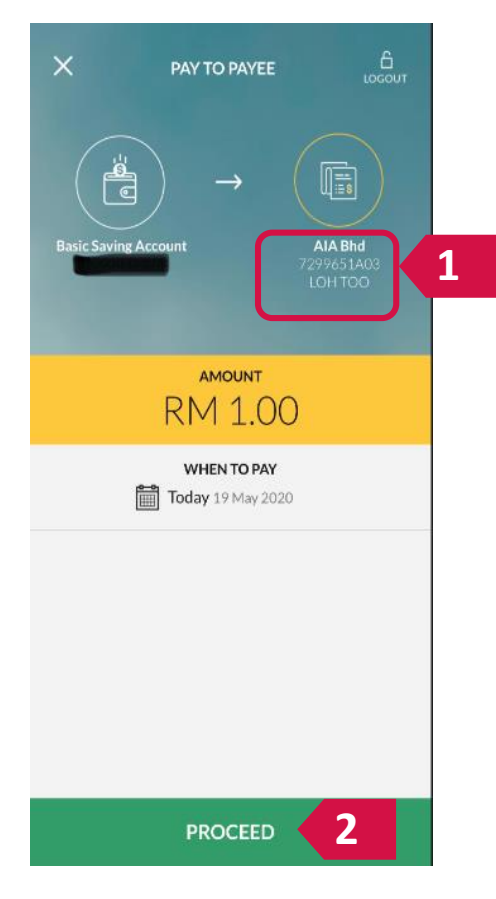

| 5:31 🕫                                        |                                                                        |                            |
|-----------------------------------------------|------------------------------------------------------------------------|----------------------------|
| < EDIT                                        | PAYMENT DETAILS                                                        | LOGOUT                     |
| PAY FROM                                      |                                                                        |                            |
| Basic Saving A                                | Account                                                                |                            |
| PAY TO                                        |                                                                        |                            |
| AIA Bhd<br>Policy Number.<br>Policyholder's n | 7299651A03<br>ame. LOH TOO                                             |                            |
| AMOUNT                                        |                                                                        |                            |
| RM 1.00                                       |                                                                        |                            |
| WHEN TO PAY                                   |                                                                        |                            |
| Today 19 May                                  | 2020                                                                   |                            |
| Please refer t<br>Banking Fee                 | o Maybank2u >Accounts<br>s > Bank fees: Online Bill<br>list of Billers | & Banking ><br>Payment for |
|                                               | CONFIRM & PAY                                                          | 3                          |

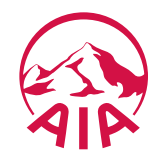

#### JomPAY

- One-off payment
- Recurring payment via M2U
- Recurring payment via Public Bank e-banking

## Maybank2U Mobile App

New M2U

Old M2U

PBB e-Banking

## PAY ONLINE VIA MAYBANK2U MOBILE APP

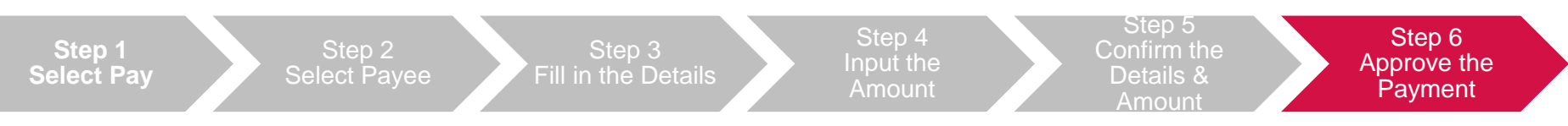

Select "APPROVE" to finalize the payment. Payment confirmation will appear Input your payment amount, your 10-digit policy number, policyholder's name and click "Pay"

| 5:32 <i>1</i> 🕈 🗖                         |   | 5:34 🗸           |             |
|-------------------------------------------|---|------------------|-------------|
| secure2u<br>Authorise Transaction         |   |                  |             |
| PAYEE NAME AMERICAN INTERNA ASSURANCE BHD |   |                  |             |
|                                           |   | REFID 44:        | 5181549M    |
| 7299651A03                                |   |                  |             |
| AMOUNT<br>RM 1.00                         |   |                  |             |
| WHEN TO TRANSFER 19 May 2020              |   | ADD AS FAVOURITE | SHARE MY RE |
|                                           |   |                  |             |
| REJECT APPROVE                            | 1 | DC               | DNE         |

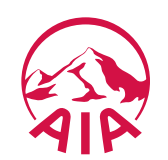

# Life insurance policy premiums and takaful certificate contributions, policy loans, automatic premium loans:

1. JOMPAY

- i. One-off payment
- ii. Recurring payment via M2U
- iii. Recurring payment via Public Bank e-Banking
- 2. Maybank2U Mobile App
- 3. NEW Maybank2U
- 4. OLD Maybank2U
- 5. Public Bank e-Banking

#### **AIA Vitality Fee:**

**Online payment process for AIA Vitality fee** 

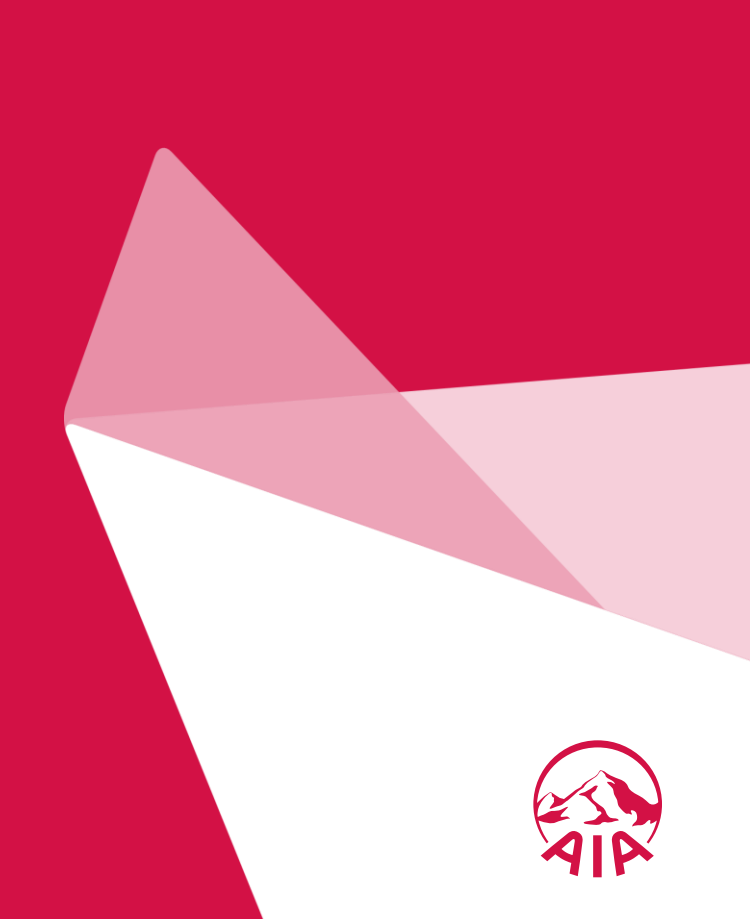

#### JomPAY

- One-off payment
- Recurring payment via M2U
- Recurring payment via Public Bank e-banking

Maybank2U Mobile App

New M2U

Old M2U

PBB e-Banking

## PAY ONLINE VIA (NEW) MAYBANK2U

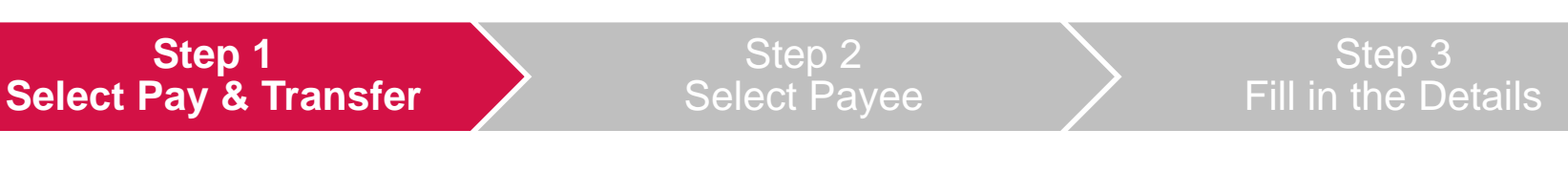

Inpatyouvopabavenlossedint, to M210, orgie pto 120, Brites, NSFER for the wad new a Ray click "Pay"

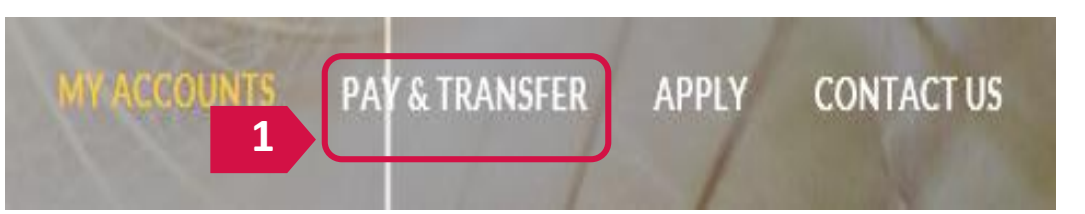

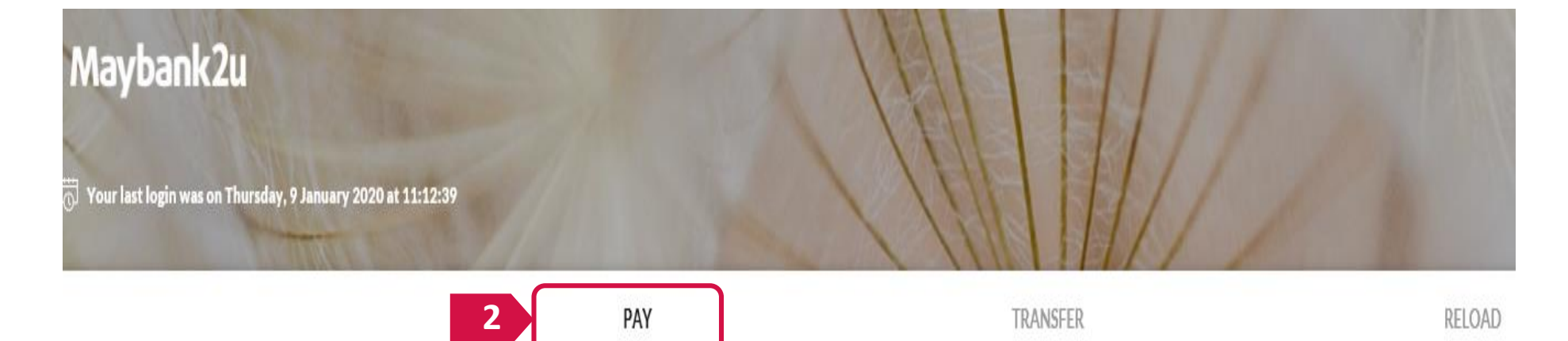

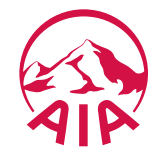

#### JomPAY

- **One-off payment**
- **Recurring payment** via M2U
- **Recurring payment** via Public Bank e-banking

## Maybank2U Mobile App

#### New M2U

#### Old M2U

#### PBB e-Banking

|          | TRANSCED             |          | TDANSEED             |
|----------|----------------------|----------|----------------------|
|          | -71                  |          | TANJER               |
| Pay From | Basic Saving Account | Pay From | Basic Saving Account |
| Pay To   | Payee                | Рау То   | Payee                |
| 1        | Рауее                | 2        | E New Payment        |
| РАҮ      | TRANSFER             |          |                      |
| Pay From | Basic Saving Account |          |                      |
| Рау То   | Payee                |          |                      |

**PAY ONLINE VIA (NEW) MAYBANK2U** 

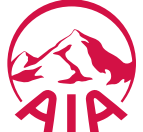

#### JomPAY

- One-off payment
- Recurring payment via M2U
- Recurring payment via Public Bank e-banking

Maybank2U Mobile App

New M2U

Old M2U

PBB e-Banking

## PAY ONLINE VIA (NEW) MAYBANK2U

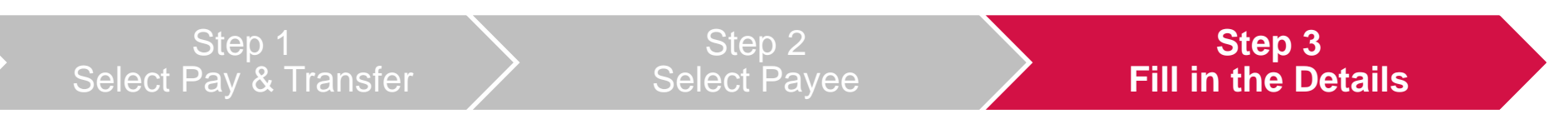

Input your payment amount, your 10-digit policy number, policyholder's name and click "Pay"

| Pay To AIA General Be | rhad X                   |
|-----------------------|--------------------------|
| s Amount (            | 3                        |
| Policy Number         |                          |
| Policyholder's Name   |                          |
| Effective Date        | <b>Today</b> 9 Jan, 2020 |
|                       | Set Recurring            |
|                       | PAY 🖨                    |

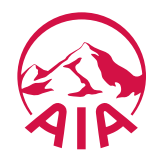

# Life insurance policy premiums and takaful certificate contributions, policy loans, automatic premium loans:

1. JOMPAY

- i. One-off payment
- ii. Recurring payment via M2U
- iii. Recurring payment via Public Bank e-Banking
- 2. Maybank2U Mobile App
- 3. NEW Maybank2U
- 4. OLD Maybank2U
- 5. Public Bank e-Banking

#### **AIA Vitality Fee:**

**Online payment process for AIA Vitality fee** 

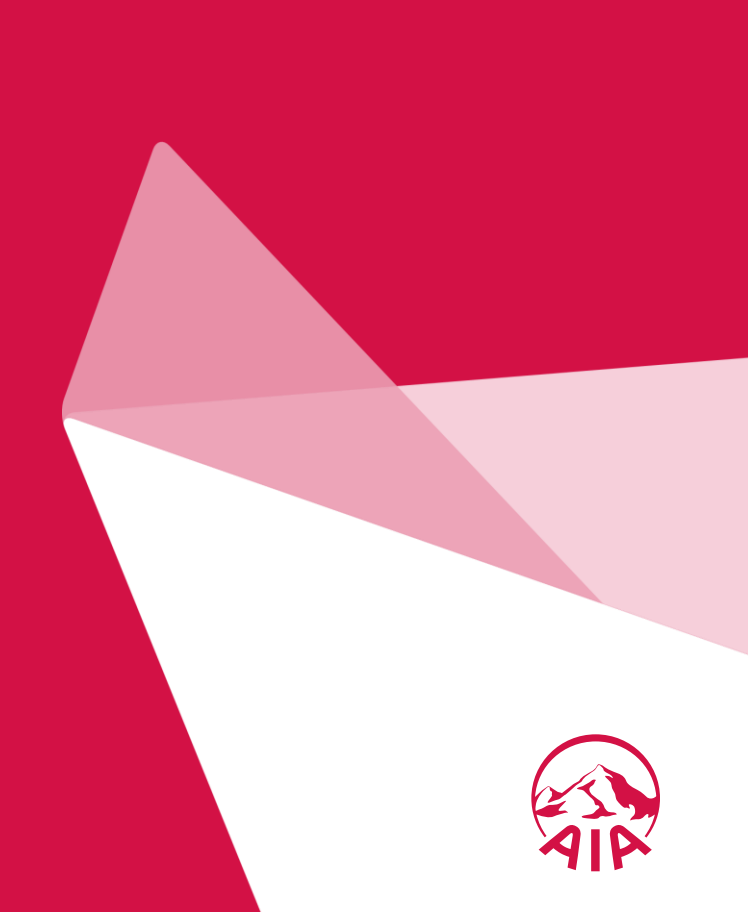

#### JomPAY

- One-off payment
- Recurring payment via M2U
- Recurring payment via Public Bank e-banking

Maybank2U Mobile App

New M2U

Old M2U

PBB e-Banking

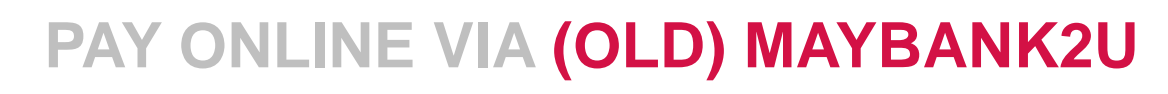

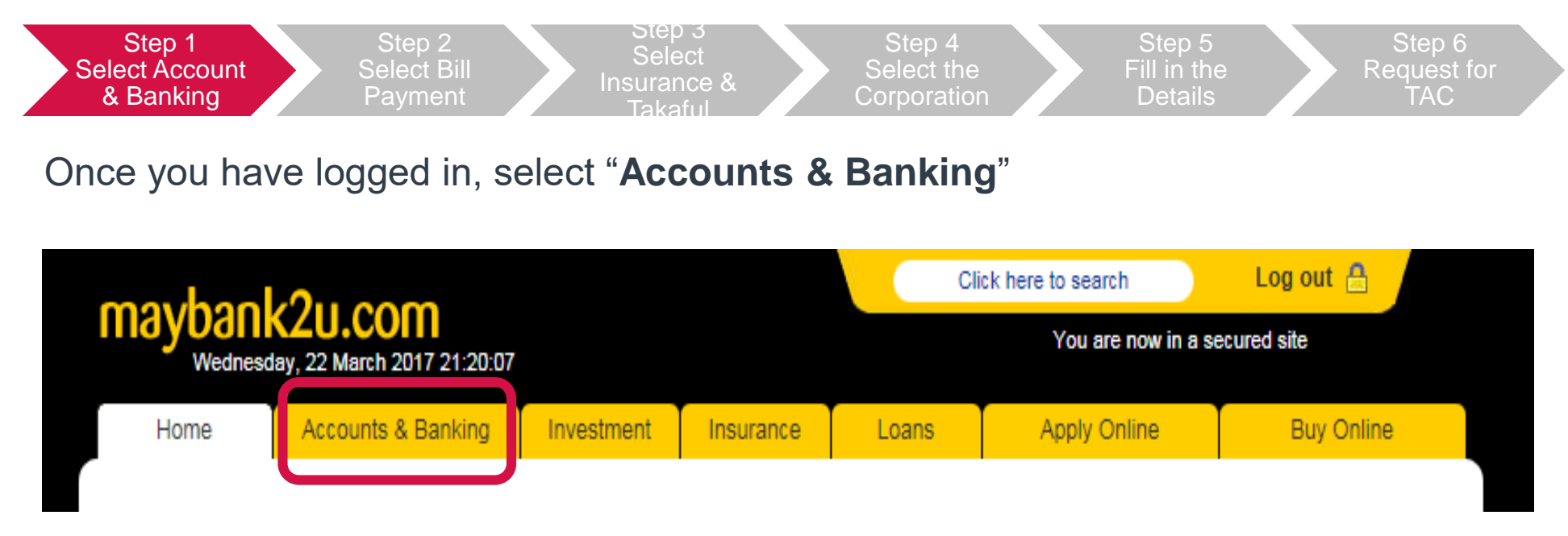

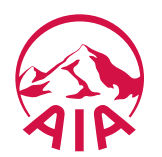

#### JomPAY

- One-off payment
- Recurring payment via M2U
- Recurring payment via Public Bank e-banking

### Maybank2U Mobile App

New M2U

#### Old M2U

PBB e-Banking

## PAY ONLINE VIA (OLD) MAYBANK2U

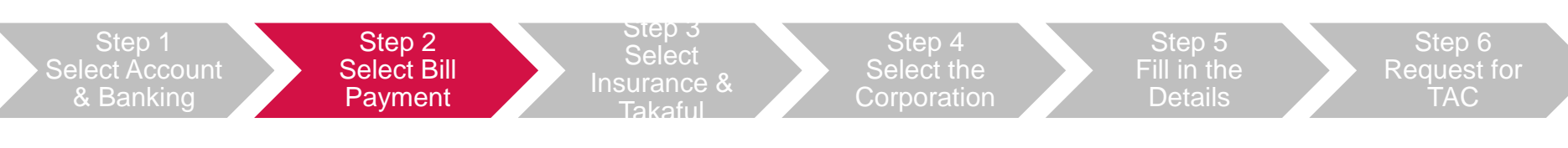

#### Select "Bill Payment" followed by "Make a one-off payment"

| mayhaol                                     | ()u com                    |                    |              | Cli            | ck here to search      | Log out 🔒                    |
|---------------------------------------------|----------------------------|--------------------|--------------|----------------|------------------------|------------------------------|
| mayuam                                      | 20.0011                    |                    |              |                | You are now in a       | secured site                 |
| Home                                        | Accounts & Banking         | Investment         | Insurance    | Loans          | Apply Online           | Buy Online                   |
| All Accounts<br>All Cards                   | All Account<br>Savings, Cu | s<br>rrent & Mudar | abah IA acco | unts           |                        |                              |
| Transfers<br>Fixed Deposits &               |                            | Account            |              | Current balanc | e Available<br>balance | Choose an action             |
| Mudarabah IA<br>Foreign Currency<br>Account | Savings Account            | <u>nt</u>          |              | RM             | RM                     | View account details V<br>Go |
| Rewards                                     | All Cards                  |                    |              |                |                        | View                         |
|                                             | e-Bills                    |                    |              |                |                        | View                         |

| nouhool                 | 0                                              |                            |                                                          | CI                            | ick here to search              | Log out 🔒                   |  |
|-------------------------|------------------------------------------------|----------------------------|----------------------------------------------------------|-------------------------------|---------------------------------|-----------------------------|--|
| nayoani                 | KZU.COM                                        |                            |                                                          | You are now in a secured site |                                 |                             |  |
| Home                    | Accounts & Banking                             | Investment                 | Insurance                                                | Loans                         | Apply Online                    | Buy Online                  |  |
| I Accounts<br>I Cards   | Payments<br>Make a bill or inc                 | ome tax payment            | and manage your pay                                      | ment preferei                 | nces                            |                             |  |
| ed 2                    | Make a one<br>payment                          | e-off I                    | Make a payment<br>a favourite payee                      | to Ma<br>pay                  | ke a card<br>/ment              | Make an income tax payment  |  |
| reign Currency<br>count | Select from air<br>payee corporal<br>available | nost 600 F<br>tions r<br>F | Pay a corporation you'<br>narked as a favourite<br>layee | ve Pay<br>cred                | your Maybankard<br>it card bill | Pay your income tax to LHDN |  |
| Walus                   | Make a pay<br>Agensi Kat                       | ment to                    | Make a charge ca<br>bayment                              | ard Jor                       | nPAY                            | Make a payment to<br>MyGST  |  |
|                         | Dan Pengu<br>Kredit (AKI                       | rusan<br>PK) F             | Pay your American<br>Express charge card b               | Pay                           | your bill via JomPAY            |                             |  |
|                         | Make DMP Pa<br>DMP Prepaym                     | yment and<br>ent           |                                                          |                               |                                 |                             |  |

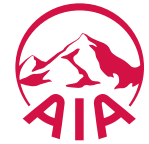

1

#### JomPAY

- One-off payment
- Recurring payment via M2U
- Recurring payment via Public Bank e-banking

Maybank2U Mobile App

New M2U

#### Old M2U

#### PBB e-Banking

| mauhaal                                                                    | 0                                                                                                 |                                                                                                    |                                              | Clic                 | ck here to search      | Log out 🔒    |
|----------------------------------------------------------------------------|---------------------------------------------------------------------------------------------------|----------------------------------------------------------------------------------------------------|----------------------------------------------|----------------------|------------------------|--------------|
| maybank                                                                    | 20.0011                                                                                           |                                                                                                    |                                              |                      | You are now in a       | secured site |
| Home                                                                       | Accounts & Banking                                                                                | Investment                                                                                           | Insurance                                    | Loans                | Apply Online           | Buy Online   |
| All Accounts<br>All Cards<br>Bill Payment<br>Transfers                     | Make a one-of<br>Select the cor<br>The 10 most pop<br>Our Top 9 pa                                | ff payment - Step<br>poration you wa<br>pular payees are lis<br>vees                                 | o 1 of 4<br>nt to pay.<br>ted below for your | convenience.<br>View | vall pavees by categor | V            |
| Fixed Deposits &<br>Mudarabah IA<br>Foreign Currency<br>Account<br>Rewards | ASTRO     Celcom     Dewan I     Indah W     MAXIS     SYABA:     Telekon     Telekon     Telekon | Bandaraya Kuala L<br>/ater Konsortium So<br>S<br>n - Tel and Multime<br>n - UniFi<br>Nasional Berbad | umpur - Cukai Tal<br>dn Bhd<br>dia           | 1 Inst               | urance & Takaful       | 2 Contir     |

Step 3 Select Insurance &

Takaful

**PAY ONLINE VIA (OLD) MAYBANK2U** 

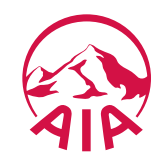

Details

#### JomPAY

- One-off payment
- Recurring payment via M2U
- Recurring payment via Public Bank e-banking

## Maybank2U Mobile App

New M2U

### Old M2U

PBB e-Banking

## PAY ONLINE VIA (OLD) MAYBANK2U

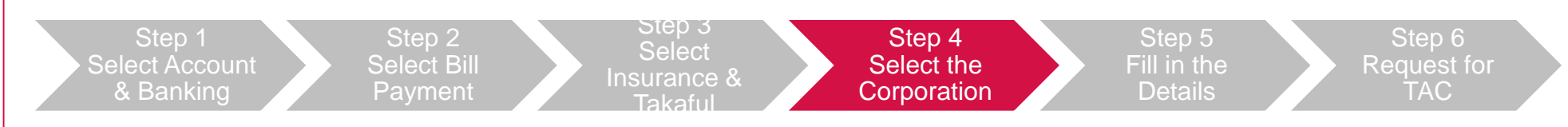

Select either "AIA BHD", "AIA GENERAL BERHAD" or "AIA PUBLIC TAKAFUL BHD" and click "Continue"

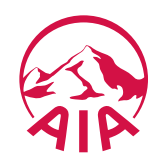

#### JomPAY

- One-off payment
- Recurring payment via M2U
- Recurring payment via Public Bank e-banking

| Maybank2U  |
|------------|
| Mobile App |

New M2U

### Old M2U

PBB e-Banking

## PAY ONLINE VIA (OLD) MAYBANK2U

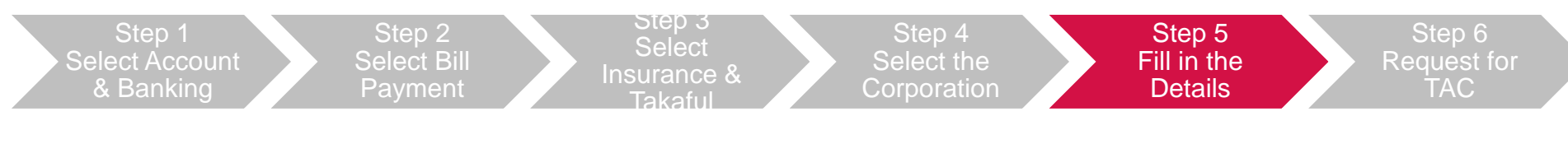

Input your **payment amount**, your **10-digit policy number** and **policyholder's name** and click "**Continue**"

| March 2017 11:00:02         Home       Accounts & Banking       Investment       Inst         All Accounts       Make a one-off payment - Step 2 of 4         All Cards       Enter your payment details         Bill Payment       Amount:       1000         Transfers       From Account:       112232165763 BSA         Mudarabah IA       Effective date:       Today                                                                                                    |                        |              |          | Cli          | ck here to search   | Log out 🔒           |  |
|----------------------------------------------------------------------------------------------------|------------------------|--------------|----------|--------------|---------------------|---------------------|--|
| Thursday,                                                                                                    | 23 March 2017 11:00:02 |              |          |              | You are now in a si | ecured site         |  |
| Home Accounts & Banking Investment Insurance                                                                                                    |                        | Insurance    | Loans    | Apply Online | Buy Online          |                     |  |
| Click here to search       Log out         March 2017 11:00:02       You are now in a secured site         Home       Accounts & Banking       Investment       Insurance       Loans       Apply Online       Buy Online         All Accounts       Make a one-off payment - Step 2 of 4       Enter your payment details       Enter your payment details         Bill Payment       Amount:       1000       To:       AlA Bhd       Policy Number:       5467520A02         Fixed Deposits & Mudarabah IA       Effective date:       Today       ✓       Policyholder's name:       Sam Wong         Rewards       Continue       or Go back |                        |              |          |              |                     |                     |  |
|                                                                                                    |                        |              |          |              |                     |                     |  |
| Fixed Deposits &<br>Mudarabah IA                                                                                                    | From Account:          | 112232165763 | BSA      | View sample  | 2 17                |                     |  |
| Foreign Currency<br>Account                                                                                                    | Effective date.        | loday        | <b>`</b> | Policyholder | 's name: Sam Wong   |                     |  |
| Rewards                                                                                                    |                        |              |          |              |                     | Continue or Go back |  |

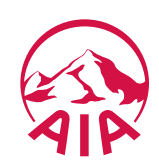

#### JomPAY

- **One-off payment**
- **Recurring payment** via M2U
- **Recurring payment** via Public Bank e-banking

ma

| Maybank2U  |
|------------|
| Mobile App |

New M2U

## Old M2U

#### **PBB e-Banking**

## **PAY ONLINE VIA (OLD) MAYBANK2U**

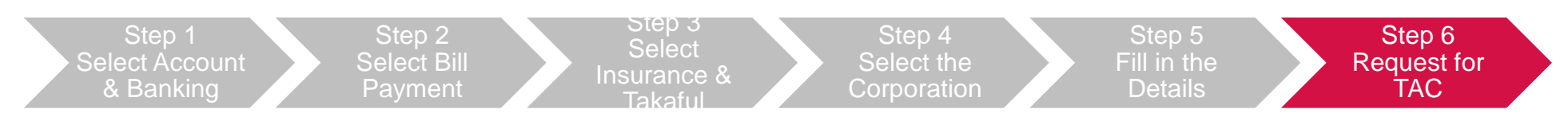

Click "Request for TAC" and input the 6 digit pin that is sent by SMS to your mobile phone and click "Confirm" to complete the payment.

| mayhanl                                                                                                    | Make a one-off payment - Step 3 of 4         Confirm your payment details or go back to         II Payment         ansfers |                                                                                                    |                                      | Cli         | ick here to search                                    | Log out 🐣  |
|----------------------------------------------------------------------------------------------------|----------------------------------------------------------------------------------------------------|----------------------------------------------------------------------------------------------------|--------------------------------------|-------------|-------------------------------------------------------|------------|
| Make a one-off payment - Step 3 of 4         All Accounts       Make a one-off payment - Step 3 of 4         All Cards       Confirm your payment details or go back to make         Bill Payment       Amount: RM1,000.00         Fixed Deposits &       Make a total         Mudarabah IA       Effective date: Today         Foreign Currency       TAC 19         Account       TAC 19         Rewards       2 |                                                                                                    |                                                                                                    |                                      | ecured site |                                                       |            |
| Home     Accounts & Banking     Investment     Insurance       All Accounts     Make a one-off payment - Step 3 of 4                                                                                                    |                                                                                                    | Loans                                                                                                    | Apply Online                         | Buy Online  |                                                       |            |
| All Accounts<br>All Cards<br>Bill Pavment                                                                                                    | Make a one-off<br>Confirm your pay                                                                                         | <b>payment - Ste</b><br>ment details or g                                                                                                    | <b>p 3 of 4</b><br>o back to make ch | anges       |                                                       |            |
| Transfers                                                                                                    | Amount                                                                                                    | RM1,000.00                                                                                                    |                                      | To:         | AIA Bhd                                               |            |
| Fixed Deposits &<br>Mudarabah IA                                                                                                    | From Account:                                                                                                    | 112232165763                                                                                                    | BSA                                  |             | Policy Number: 5467520A0<br>Policyholder's name : Sam | J2<br>Wong |
| Foreign Currency<br>Account                                                                                                    | Effective date:                                                                                                    | Click here to search       Log out         You are now in a secured site         g       Investment         Insurance       Loans       Apply Online       Buy Online         ne-off payment - Step 3 of 4         nur payment details or go back to make changes         mount:       RM1,000.00       To:       AIA Bhd         ecount:       112232165763 BSA       Policy Number:       5467520A02         Policyholder's name :       Sam Wong         e date:       Today |                                      |             |                                                       |            |
| Rewards                                                                                                    | 2 TAC .                                                                                                    |                                                                                                    | Request for                          |             |                                                       |            |

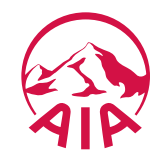

Confirm or Go back

# Life insurance policy premiums and takaful certificate contributions, policy loans, automatic premium loans:

1. JOMPAY

- i. One-off payment
- ii. Recurring payment via M2U
- iii. Recurring payment via Public Bank e-Banking
- 2. Maybank2U Mobile App
- 3. NEW Maybank2U
- 4. OLD Maybank2U
- 5. Public Bank e-Banking

## AIA Vitality Fee:

**Online payment process for AIA Vitality fee** 

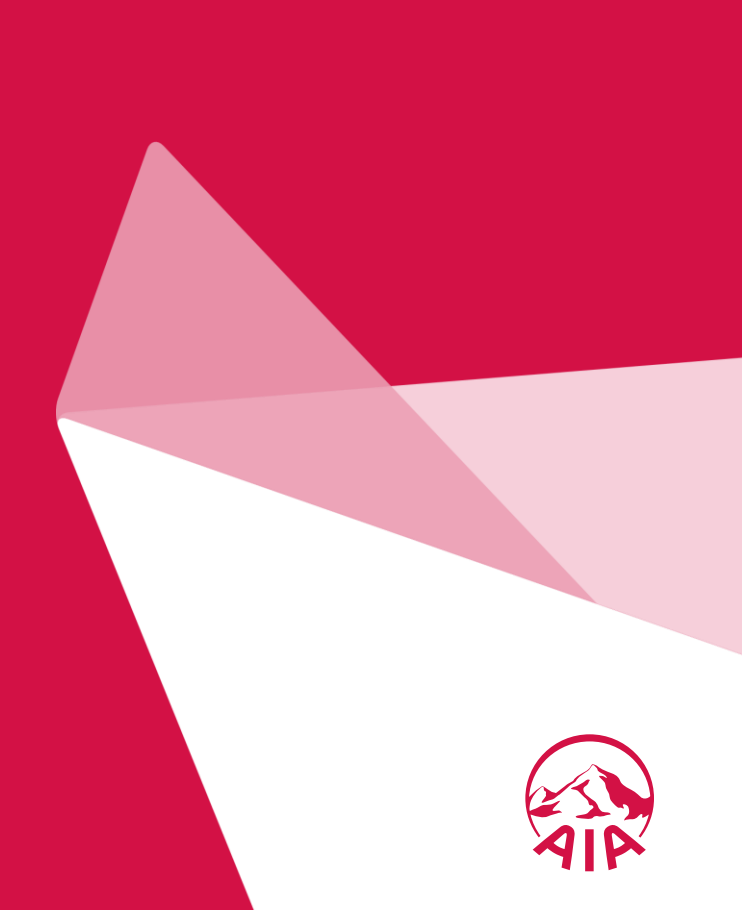

#### JomPAY

- One-off payment
- Recurring payment via M2U
- Recurring payment via Public Bank e-banking

Maybank2U Mobile App

New M2U

#### Old M2U

### **PBB** e-Banking

## **PAY ONLINE VIA PUBLIC BANK e-BANKING**

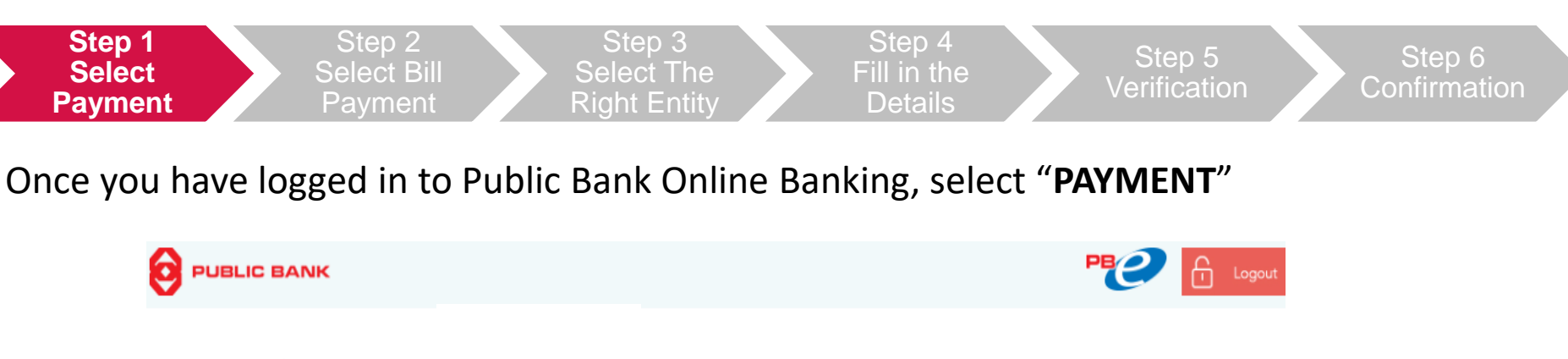

#### Welcome to PBe Personal Banking

Ms LEE IN YEOU, your last login was on Thursday, 23 Mar 2017 at 13:33:19

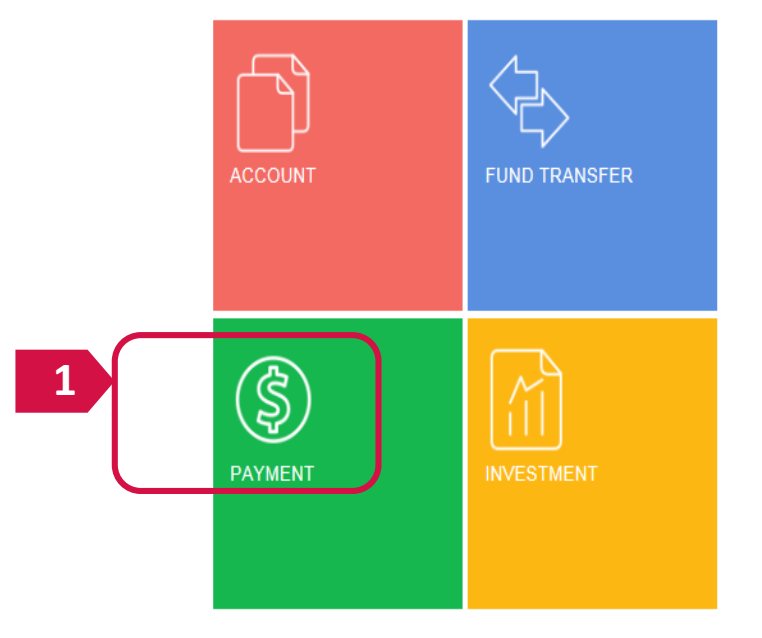

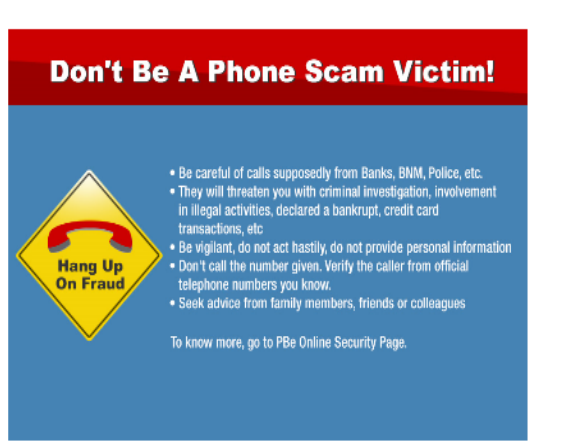

#### E-Mail / SMS to Beneficiary via PBe

Effective 15 February 2017, you have the option to send a standard e-mail or SMS notification of a fund transfer made to the beneficiary. It is free via e-mail and RM0.21 (GST inclusive)

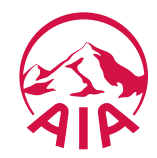

#### JomPAY

- One-off payment
- Recurring payment via M2U
- Recurring payment via Public Bank e-banking

Maybank2U Mobile App

New M2U

Old M2U

## PBB e-Banking

## **PAY ONLINE VIA PUBLIC BANK e-BANKING**

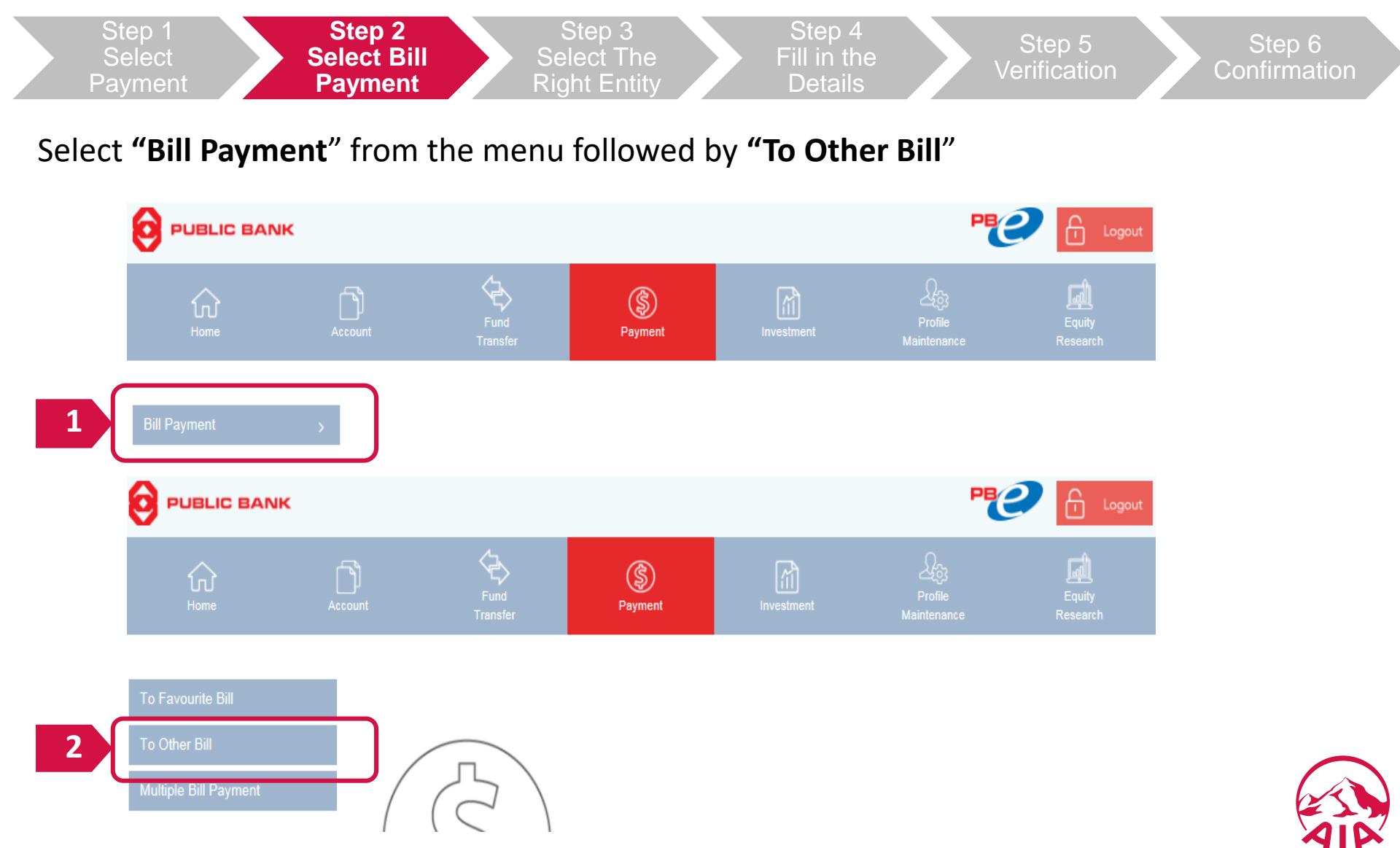

#### JomPAY

- One-off payment
- Recurring payment via M2U
- Recurring payment via Public Bank e-banking

Maybank2U Mobile App

New M2U

Old M2U

## **PBB** e-Banking

## **PAY ONLINE VIA PUBLIC BANK e-BANKING**

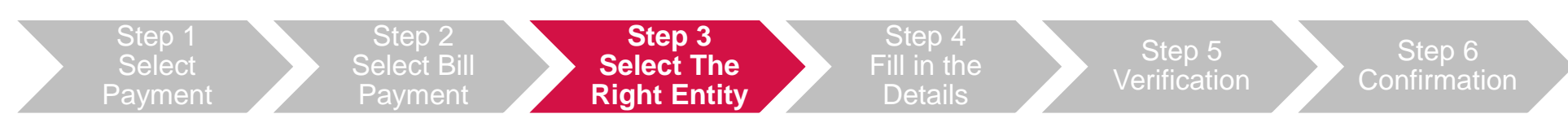

Select the right entity depending on your policy/certificate and click "Next"

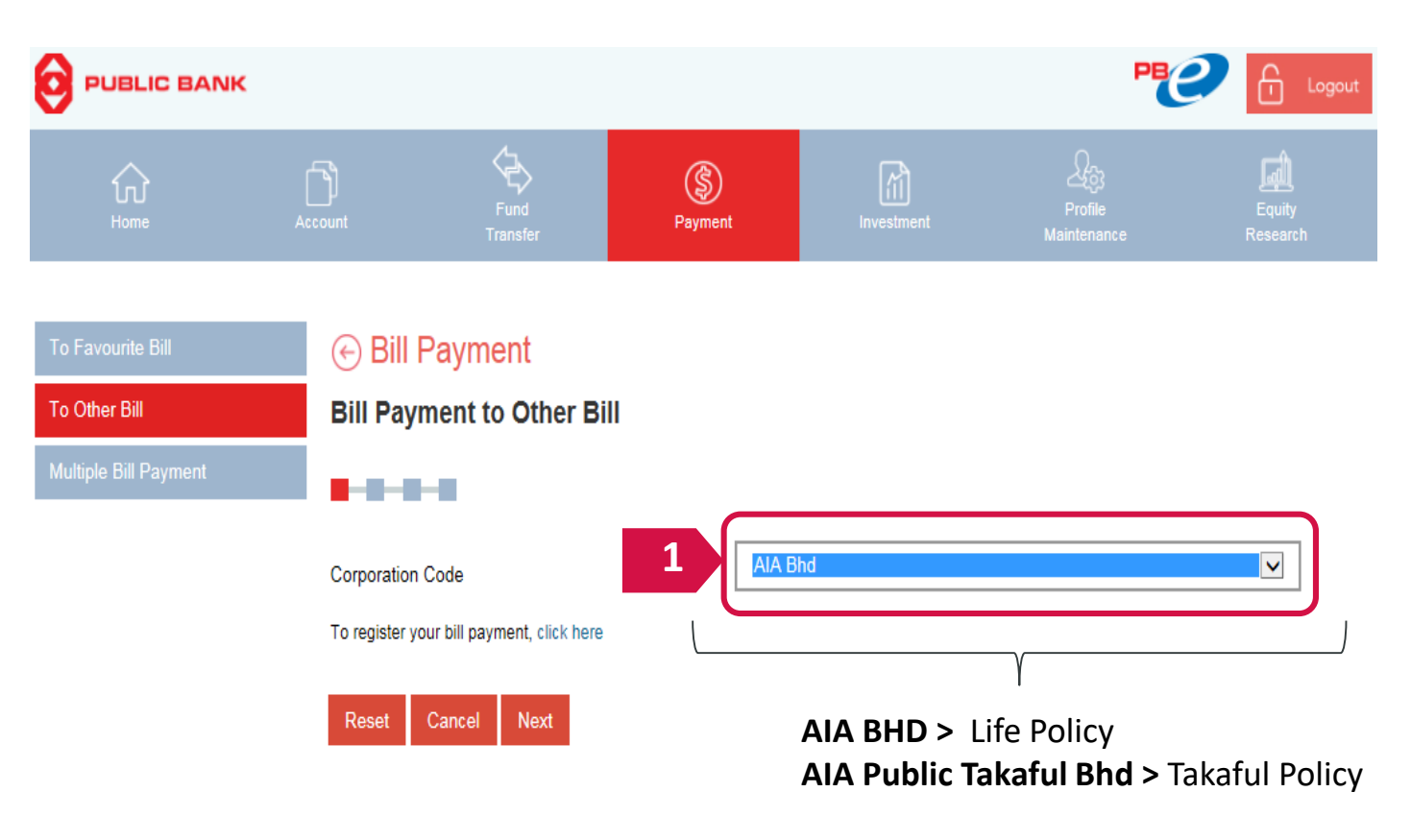

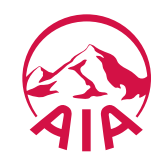

#### JomPAY

- One-off payment
- Recurring payment via M2U
- Recurring payment via Public Bank e-banking

Maybank2U Mobile App

New M2U

Old M2U

## PBB e-Banking

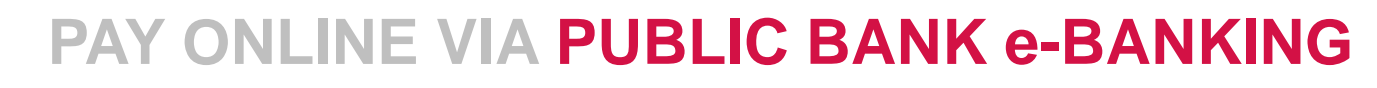

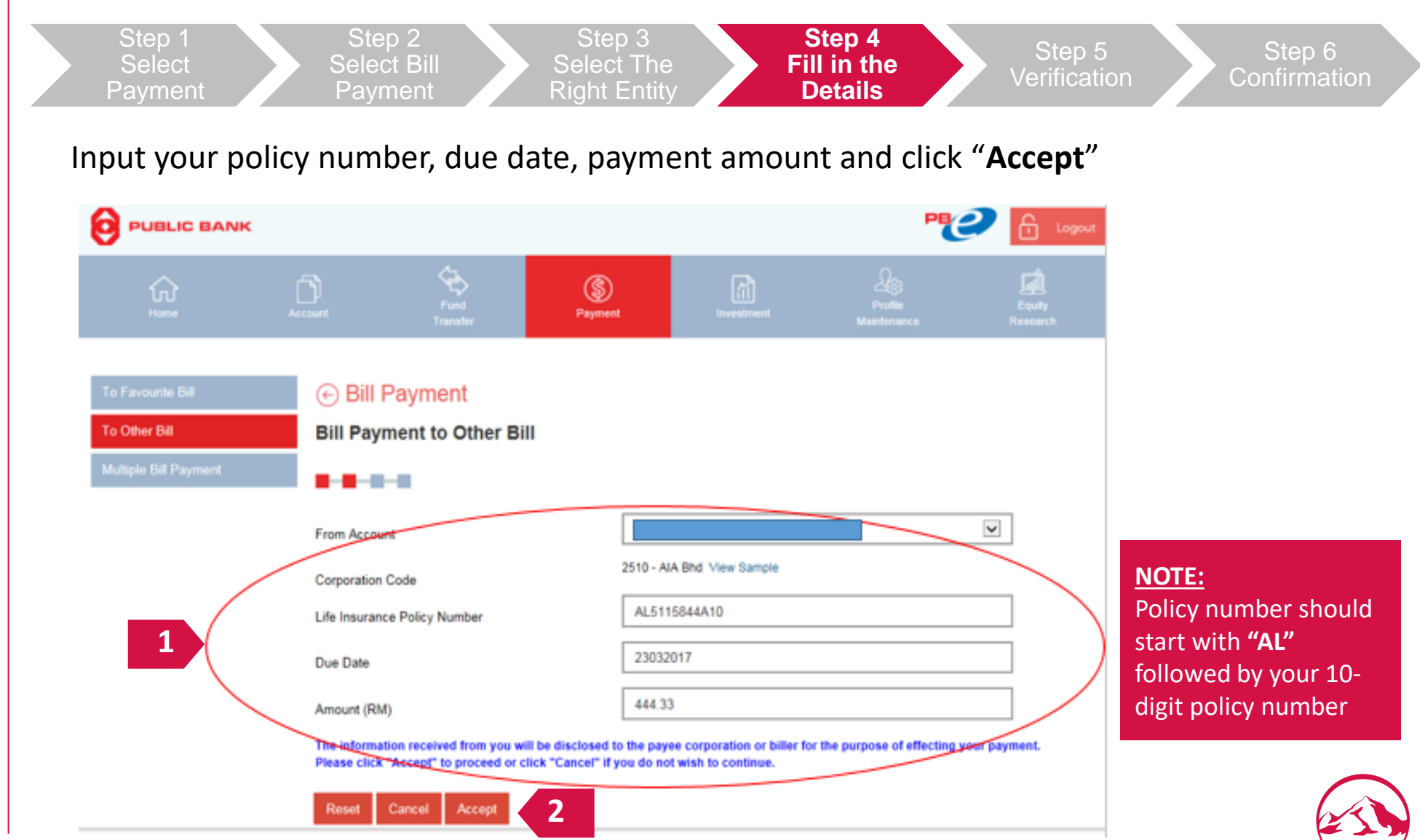

#### JomPAY

- **One-off payment**
- **Recurring payment** via M2U

**Recurring payment** via Public Bank e-banking

Maybank2U Mobile App

New M2U

Old M2U

PBB e-Banking

|                       | Step 1<br>Select<br>Payment                     |                                                                                                | Step 2<br>Select Bill<br>Payment                                                                                               | Ste<br>Selec<br>Right                                                                        | ep 3<br>ct The<br>Entity    | Fill in the Details    | e                  |
|-----------------------|-------------------------------------------------|------------------------------------------------------------------------------------------------|----------------------------------------------------------------------------------------------------|----------------------------------------------------------------------------------------------|-----------------------------|------------------------|--------------------|
| Or                    | nce you ha                                      | ave cor                                                                                        | nfirmed yo                                                                                                    | ur details,                                                                                  | click "Re                   | equest PAC             | CNow"              |
| 0                     | PUBLIC BANK                                     |                                                                                                |                                                                                                    |                                                                                              |                             | PB                     | 2 🗄 👦              |
|                       | ₩<br>Home                                       | Account                                                                                        | Fund<br>Transfer                                                                                                    | S<br>Payment                                                                                 | Investment                  | Profile<br>Maintenance | Equity<br>Research |
| To F<br>To C<br>Multi | avourite Bill<br>ther Bill<br>iple Bill Payment | ← Bill<br>Bill Pa<br>From Acc<br>Corporatio<br>Life Insura<br>Due Date<br>Amount (F<br>GST @ 6 | I Payment<br>yment to Other Bi<br>ount<br>on Code<br>an Name<br>ance Policy Number<br>RM)<br>% (RM)<br>Cancel Request PAC<br>1 | III<br>6366740:<br>2510<br>AIA Bhd<br>AL51158<br>2303201:<br>444.33<br>0.00<br>C Now Confirm | 329 (Savings)<br>44A10<br>7 |                        |                    |

**PAY ONLINE VIA PUBLIC BANK e-BANKING** 

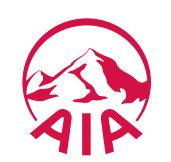

Confirmation

Step 5 Verification

#### JomPAY

- One-off payment
- Recurring payment via M2U
- Recurring payment via Public Bank e-banking

Maybank2U Mobile App

New M2U

Old M2U

**PBB** e-Banking

## **PAY ONLINE VIA PUBLIC BANK e-BANKING**

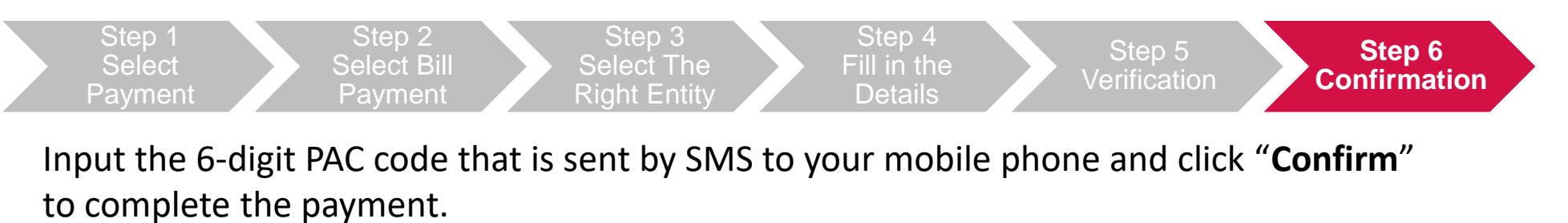

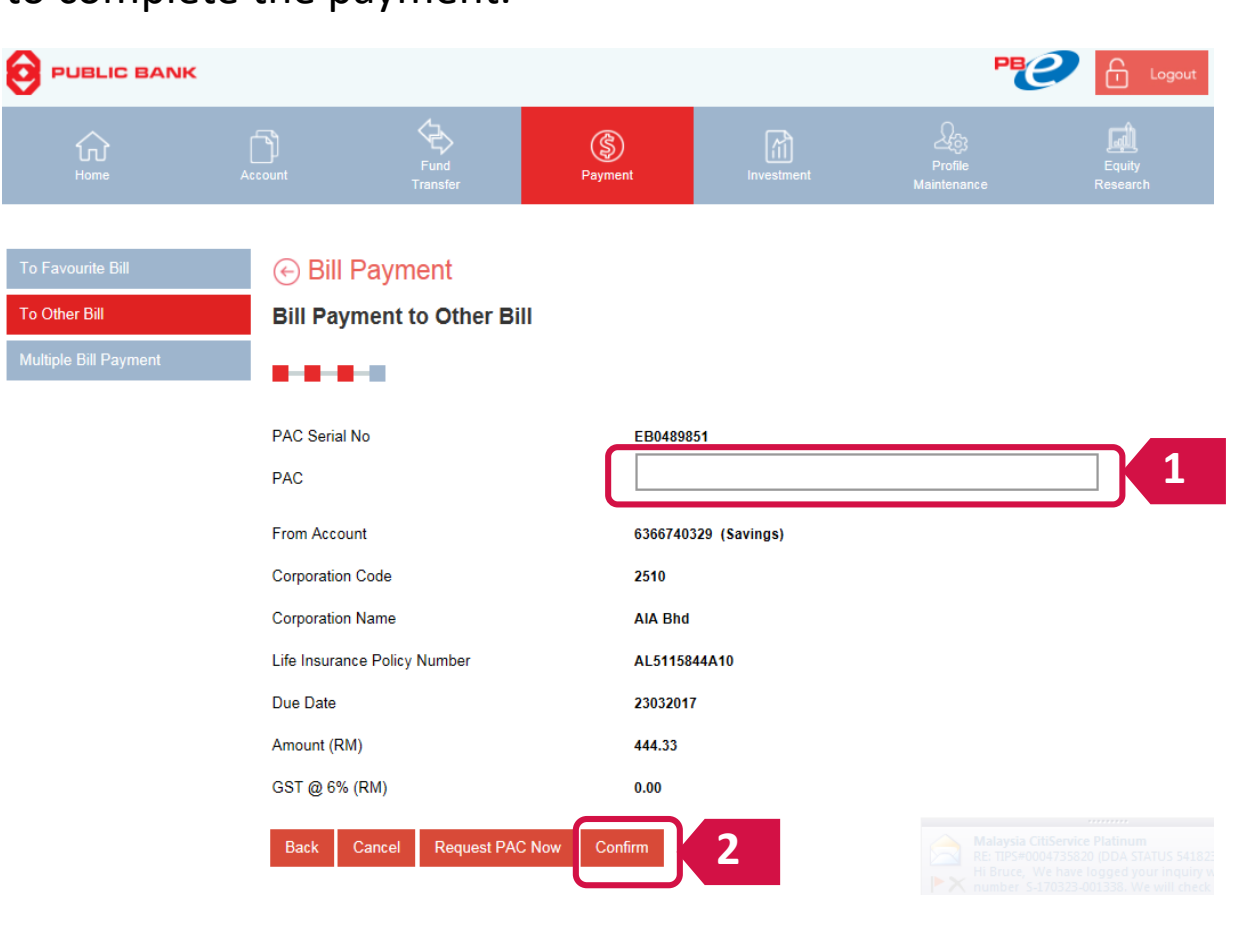

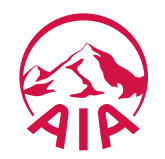

# Life insurance policy premiums and takaful certificate contributions, policy loans, automatic premium loans:

1. JOMPAY

- i. One-off payment
- ii. Recurring payment via M2U
- iii. Recurring payment via Public Bank e-Banking
- 2. Maybank2U Mobile App
- 3. NEW Maybank2U
- 4. OLD Maybank2U
- 5. Public Bank e-Banking

## AIA Vitality Fee: Online payment process for AIA Vitality fee

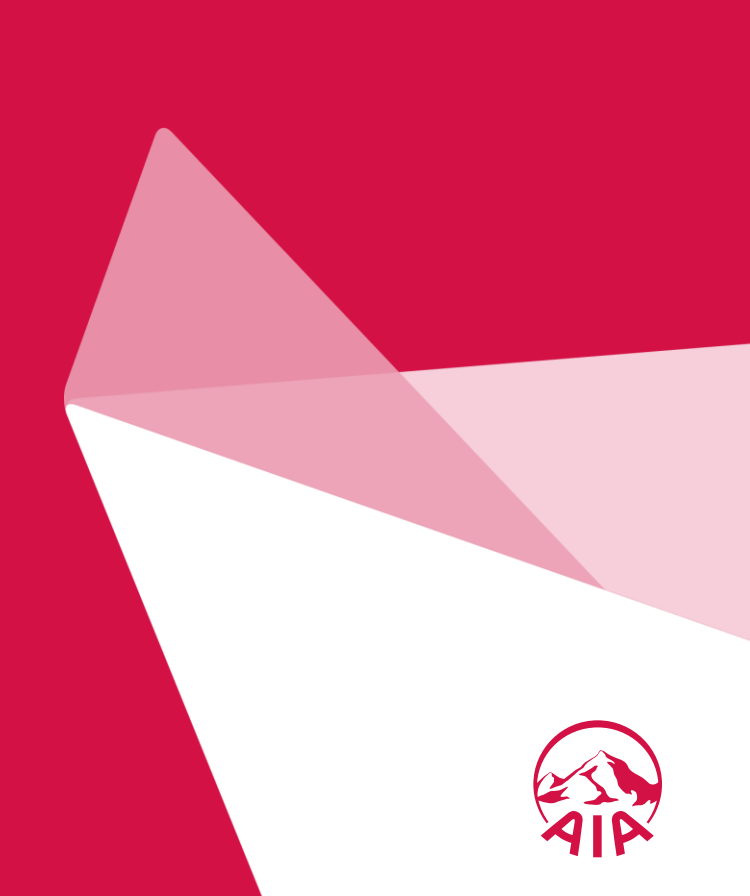

#### **MY AIA**

#### **AUTO DEBIT**

#### DIRECT DEBIT

#### JomPAY

- One-off payment
- Recurring payment
   via M2U
- Recurring payment via Public Bank e-banking

## PAY ONLINE VIA MY AIA

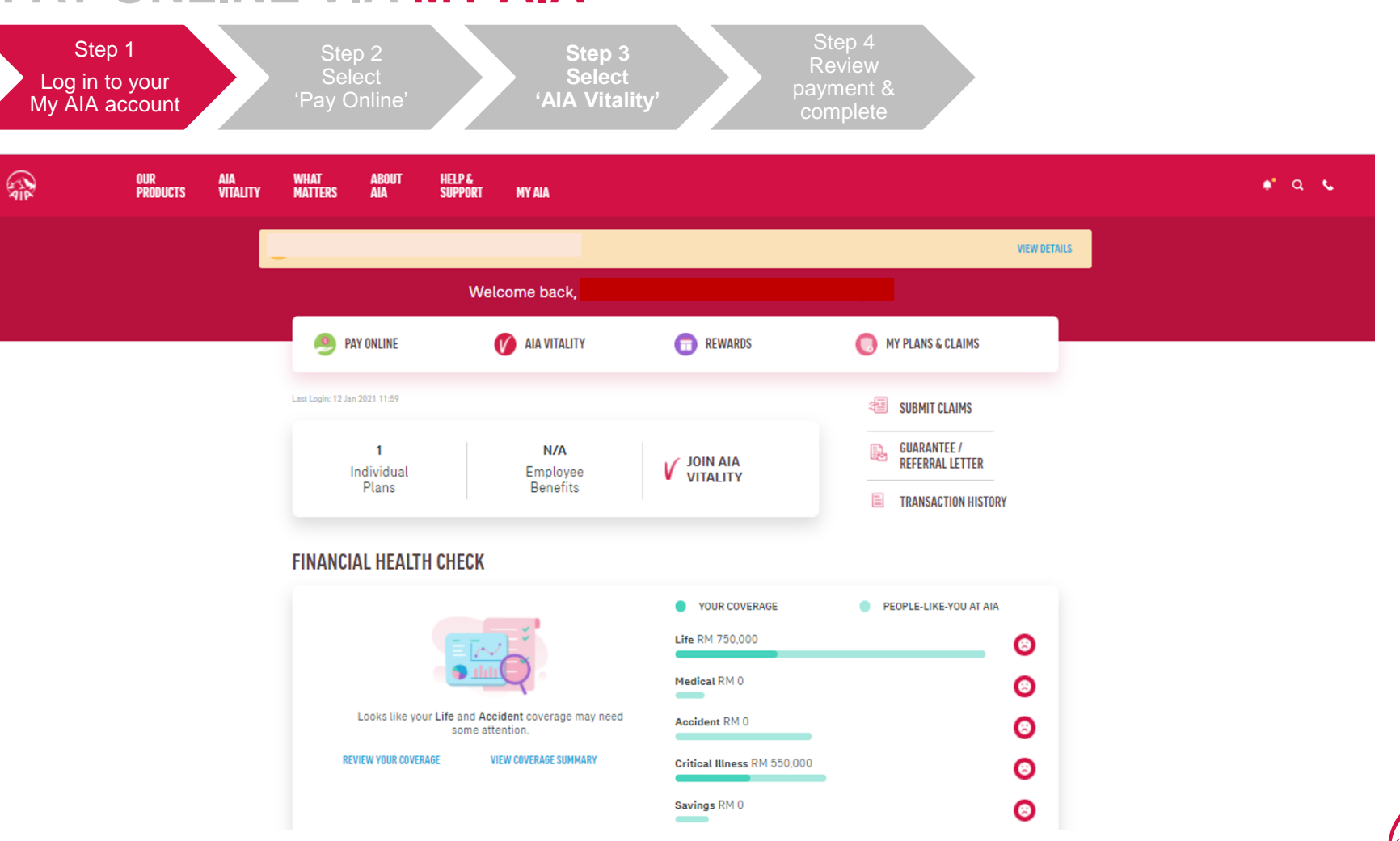

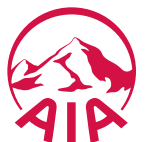

#### **MY AIA**

#### **AUTO DEBIT**

#### DIRECT DEBIT

#### JomPAY

- One-off payment
- Recurring payment
   via M2U
- Recurring payment via Public Bank e-banking

## PAY ONLINE VIA MY AIA

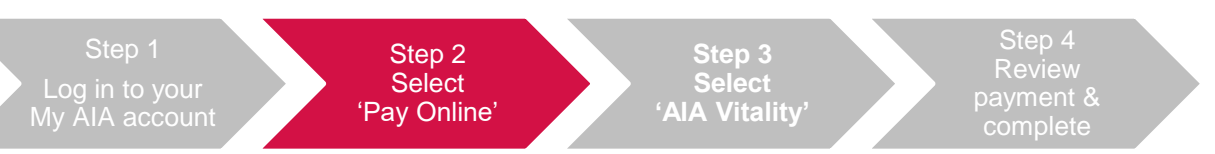

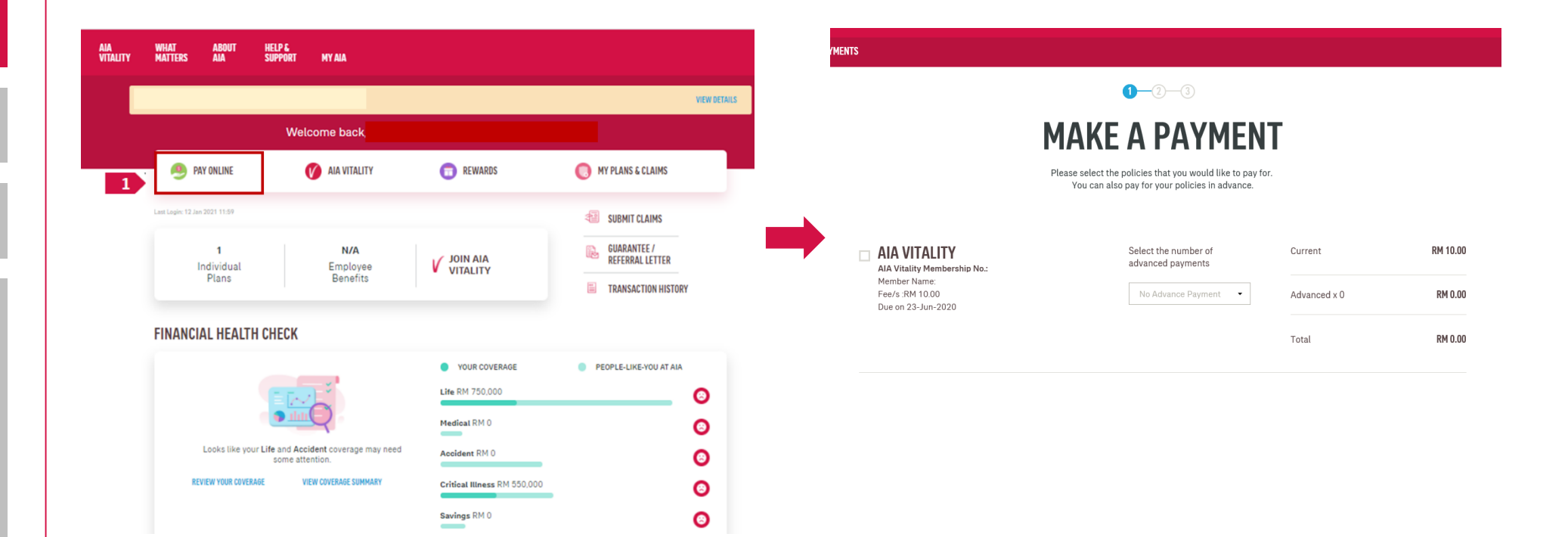

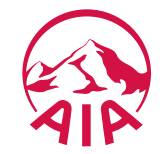

#### **MY AIA**

#### AUTO DEBIT

#### DIRECT DEBIT

#### JomPAY

- One-off payment
- Recurring payment
   via M2U
- Recurring payment via Public Bank e-banking

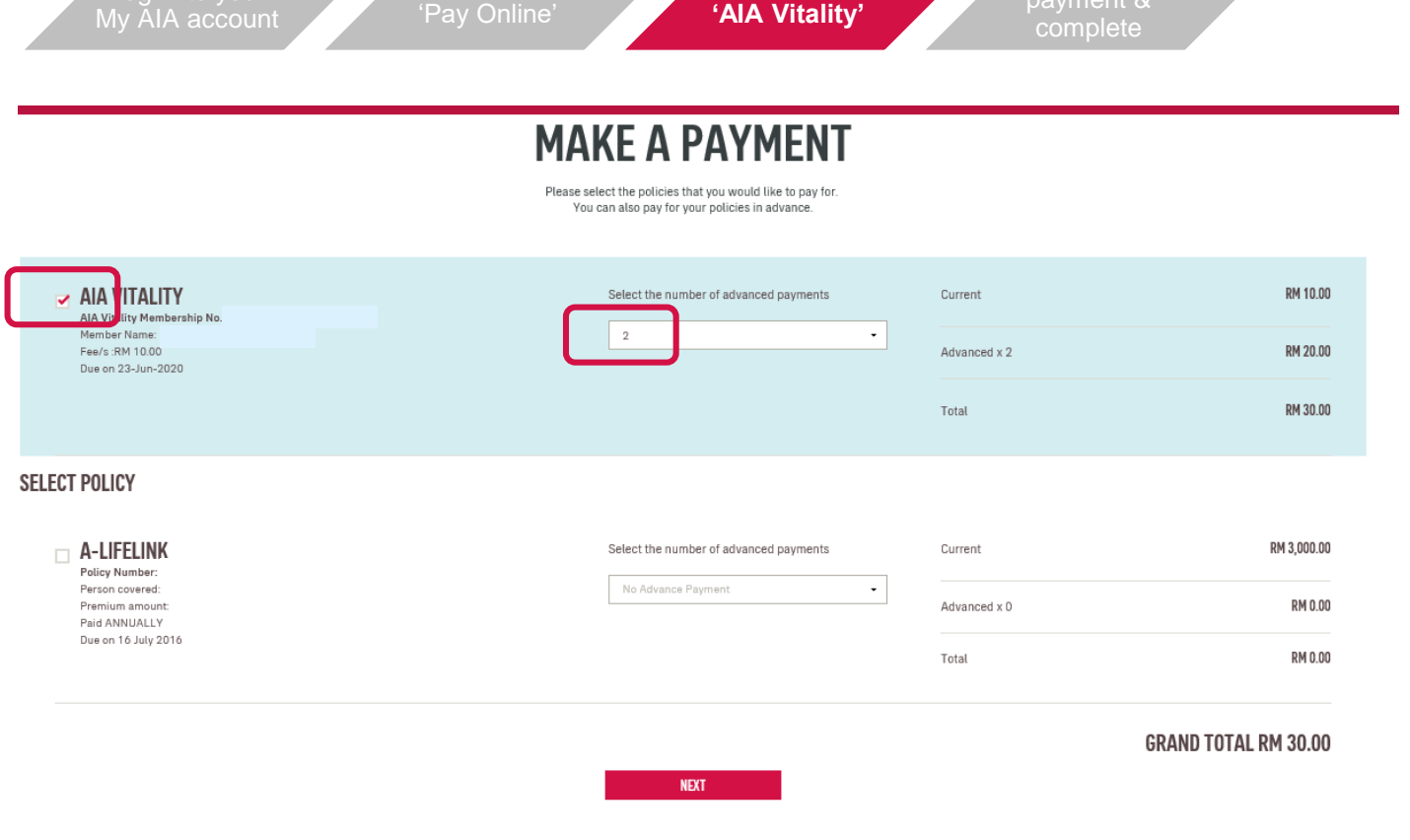

Step 3 Select

PAY ONLINE VIA MY AIA

Indicate the number of advanced payments you would like to make

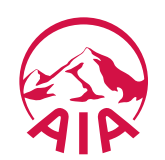

#### **MY AIA**

#### **AUTO DEBIT**

#### DIRECT DEBIT

#### JomPAY

- One-off payment
- Recurring payment
   via M2U
- Recurring payment via Public Bank e-banking

## PAY ONLINE VIA MY AIA

6pm

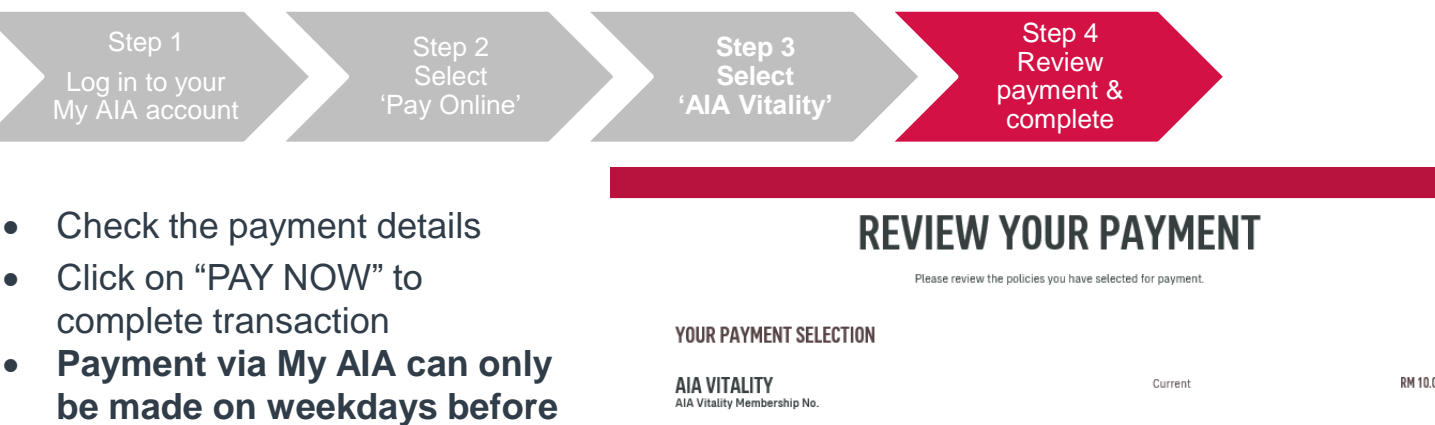

| AIA VITALITY<br>AIA Vitality Membership No. | Current      | RM 10.00 |
|---------------------------------------------|--------------|----------|
| Member name:                                | Advanced x 2 | RM 20.00 |
| Fee/s RM 10.00                              |              |          |
| Due on 23-Jun-2020                          | Total        | RM 30.00 |
|                                             |              |          |

#### GRAND TOTAL RM 30.00

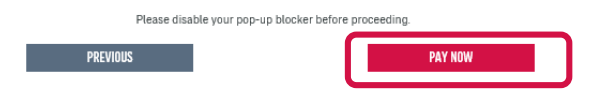

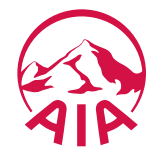

#### MY AIA

#### **AUTO DEBIT**

### DIRECT DEBIT

#### JomPAY

- One-off payment
- Recurring payment
   via M2U
- Recurring payment via Public Bank e-banking

## PAY ONLINE BY SIGNING-UP FOR AUTO DEBIT

- Download this Servicing Form
   <u>https://www.aia.com.my/content/dam/my/en/docs/forms/aiabhd/Requests/VITALITY%20MEMB</u>
   <u>ERSHIP%20SERVICING%20FORM-12062020.pdf</u>
- Fill-up the details
- Submit the form to any of the following channels:
  - Any AIA Customer Service branch
  - Email to customercare@aiavitality.com.my

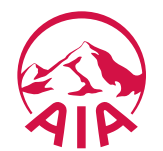

**MY AIA** 

#### AUTO DEBIT

## **DIRECT DEBIT**

#### JomPAY

- One-off payment
- Recurring payment via M2U
- Recurring payment via Public Bank e-banking

## PAY ONLINE BY SIGNING-UP FOR DIRECT DEBIT

- Download this Direct Debit Form
   <u>https://www.aia.com.my/content/dam/my/en/docs/forms/AIA\_Vitality-</u>
   <u>DirectDebit\_Authorization\_Form.pdf</u>
- Fill-up the details
- Submit the form to any of the following channels:
  - Any AIA Customer Service branch
  - Email to customercare@aiavitality.com.my

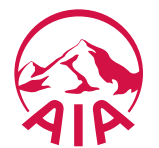

**MY AIA** 

#### **AUTO DEBIT**

#### DIRECT DEBIT

JomPAY

- One-off payment
- Recurring payment
   via M2U
- Recurring payment via Public Bank e-banking

## MAKE ONE-OFF PAYMENT VIA JOMPAY

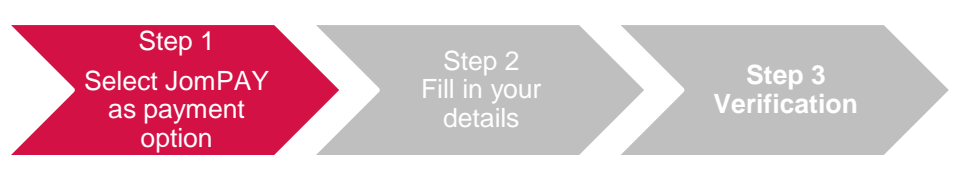

- Log in to your preferred Internet or Mobile Banking provider
  - Under Bill Payments, search for JomPAY

#### NOTE:

- Minimum payment required is RM10 (which is the AIA Vitality fee per month)
- To make payment for multiple months, make payment in multiple of RM10

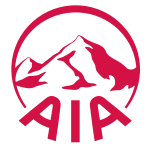

#### **MY AIA**

**AUTO DEBIT** 

#### DIRECT DEBIT

#### JomPAY

- One-off payment
- Recurring payment
   via M2U
- Recurring payment via Public Bank e-banking

## **MAKE ONE-OFF PAYMENT VIA JOMPAY**

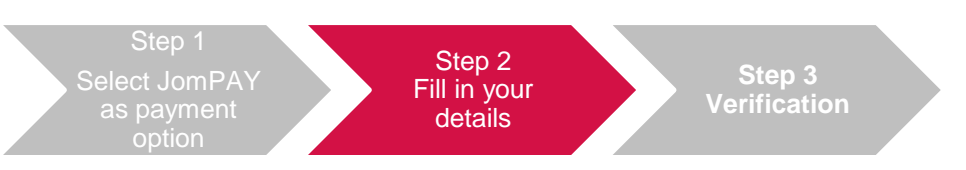

• Enter the amount you would like to pay, select your preferred bank account, and key in the required details as shown below:

|                        |                                                                                                    | ,<br>From A   | mount:            | 20<br>Select from list              | ~ |  |
|------------------------|----------------------------------------------------------------------------------------------------|---------------|-------------------|-------------------------------------|---|--|
| Jem J                  | Biller Code: 56010<br>Ref-1: Your AIA Vitality membership number (e.g., VA12345678)<br>Ref-2: Your mobile number | Bille         | r Code:<br>Ref 1: | 56010<br>VA12345678                 |   |  |
| JomPAY o<br>or Savings | nline at Internet and Mobile Banking with your Current<br>account                                                | ☑ I hereby ag | Ref 2:            | 0135550000<br>Terms and Conditions. |   |  |

On your online banking portal:

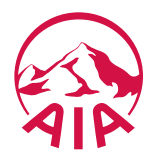

Continue

**MY AIA** 

**AUTO DEBIT** 

#### DIRECT DEBIT

#### JomPAY

- One-off payment
- Recurring payment
   via MU2
- Recurring payment via Public Bank e-banking

## MAKE ONE-OFF PAYMENT VIA JOMPAY

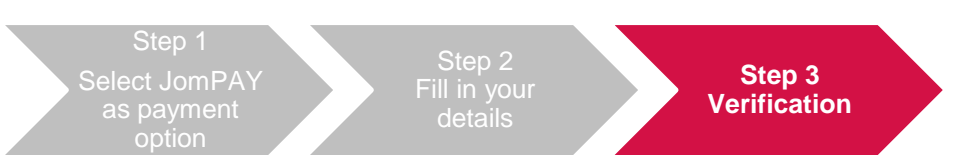

 In your subsequent screens, please key in your TAC number/ Authentication code. Once done, click Confirm/Submit to complete the transaction

#### <u>Tips:</u> Do add our biller code as your "favourite" for your convenience in the future

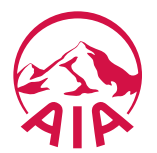

**MY AIA** 

**AUTO DEBIT** 

#### DIRECT DEBIT

#### JomPAY

- One-off payment
- Recurring payment
   via M2U
- Recurring payment via Public Bank e-banking

## HOW TO SET RECURRING PAYMENT VIA JOMPAY USING M2U

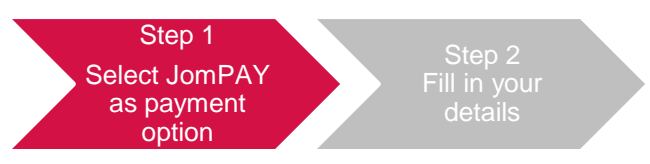

• Select "JOMPAY" and key in AIA Vitality Billercode

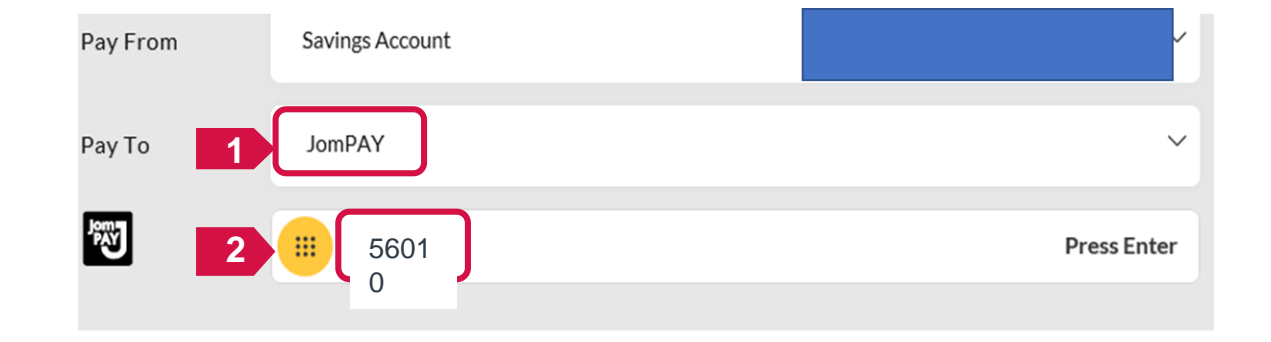

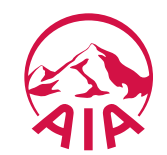

#### **MY AIA**

#### **AUTO DEBIT**

#### DIRECT DEBIT

#### JomPAY

- One-off payment
- Recurring payment
   via M2U
- Recurring payment via Public Bank e-banking

## HOW TO SET RECURRING PAYMENT VIA JOMPAY USING M2U

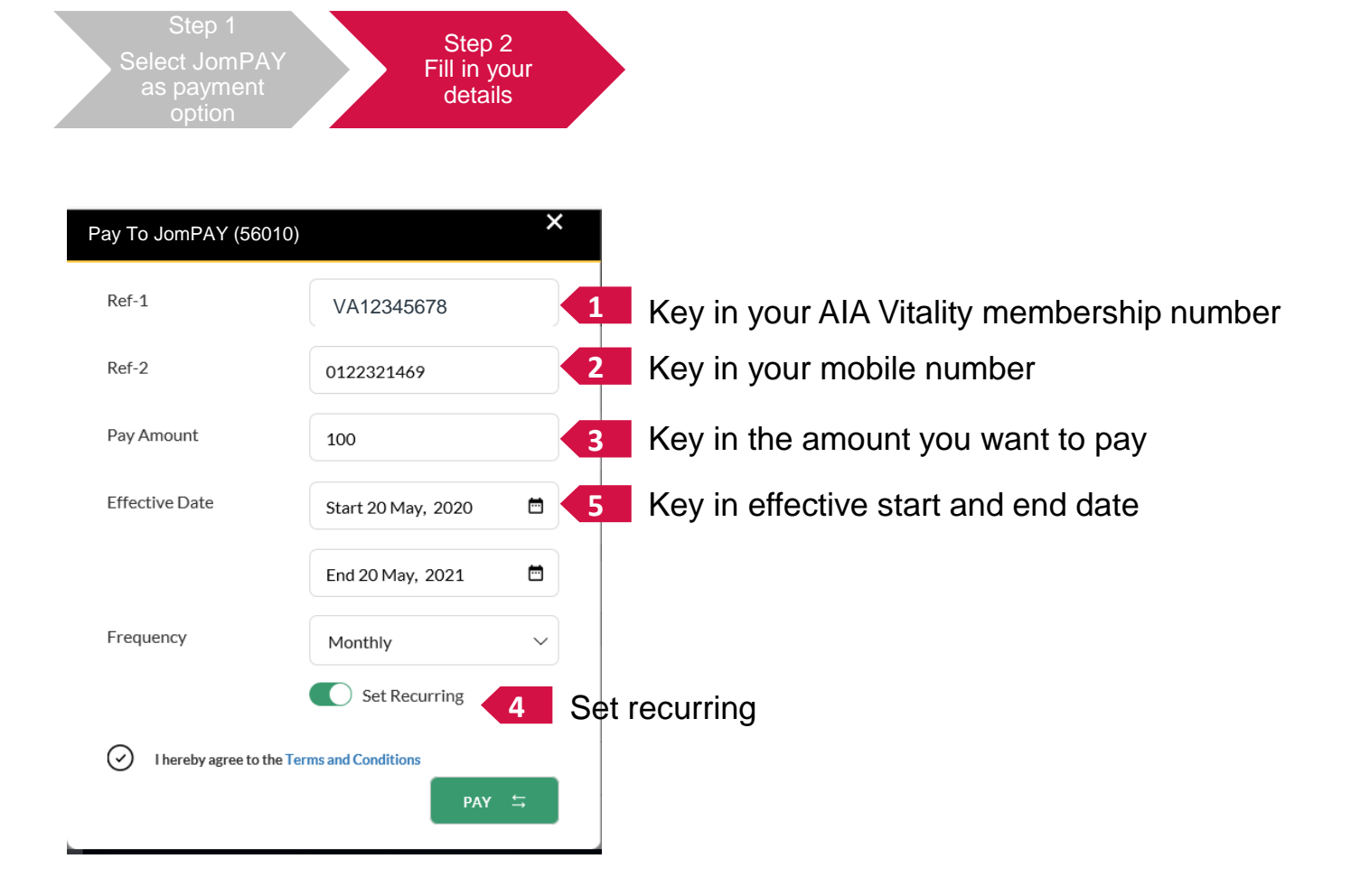

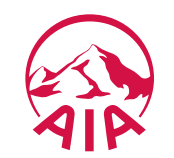

#### **MY AIA**

#### **AUTO DEBIT**

#### DIRECT DEBIT

#### JomPAY

- One-off payment
- Recurring payment
   via M2U
- Recurring payment via Public Bank e-banking

## HOW TO SET RECURRING PAYMENT VIA JOMPAY USING PUBLIC BANK E-BANKING

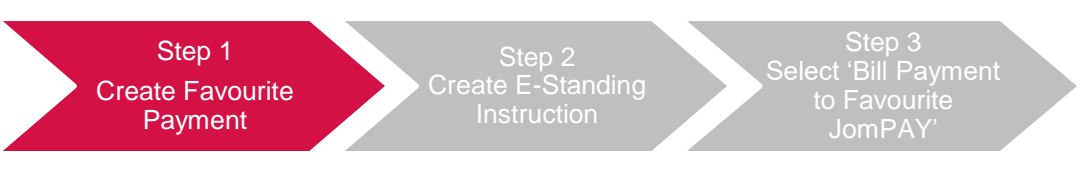

 Login in to PBB e-Banking > Select 'Payment' > Select 'Manage Favourite Payment' > Add New JomPay

| PUBLIC BANK           | Personal    | Business                |                | (ئ<br>Hame                        | Account   | Fund<br>Transfer               | (S)<br>Payment  |          |
|-----------------------|-------------|-------------------------|----------------|-----------------------------------|-----------|--------------------------------|-----------------|----------|
| Home                  | Account     | Fund<br>Transfer        | S<br>Payment 2 | Bill Payment                      | ⊙M        | anage Favourite I              | Payment         |          |
| avment                | <u>x</u>    |                         |                | PB Card Payment                   | Add       | lew JomPAY                     |                 |          |
| PAY                   | <u>&gt;</u> |                         |                | PB Loan / Financing Paymer JomPAY |           | •                              |                 |          |
| Card Payment          | >           | $\Box$                  |                |                                   | Payment   | Alias                          | Enter           | Paym     |
| aid                   | >           | $\langle \rangle$       |                |                                   | Biller Co | de                             | Enter           | Biller ( |
| oan/Financing Payment | > \         | S                       |                |                                   | Ref-1     |                                | Enter           | Ref-1    |
| r Payment             | >           |                         |                |                                   | Ref-2 (If | available)                     | Enter           | Ref-2    |
| age Favourite Payment | > 3         | AYMEN                   | Т              |                                   | 🗌 i herel | by agree to the JomPAY's Terms | and Conditions. |          |
|                       | Ea          | asiest way to pay bills |                |                                   | Reset     | Cancel Next                    |                 |          |

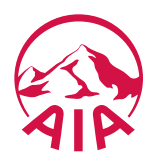

#### **MY AIA**

#### **AUTO DEBIT**

#### DIRECT DEBIT

#### JomPAY

- One-off payment
- Recurring payment
   via M2U
- Recurring payment via Public Bank e-banking

## HOW TO SET RECURRING PAYMENT VIA JOMPAY USING PUBLIC BANK E-BANKING

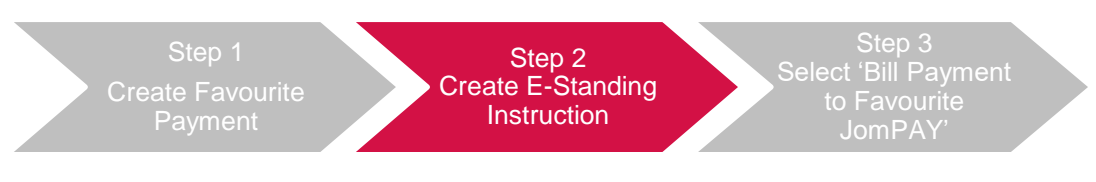

• Select 'Account' > Select 'E-Standing Instruction' (E-SI)

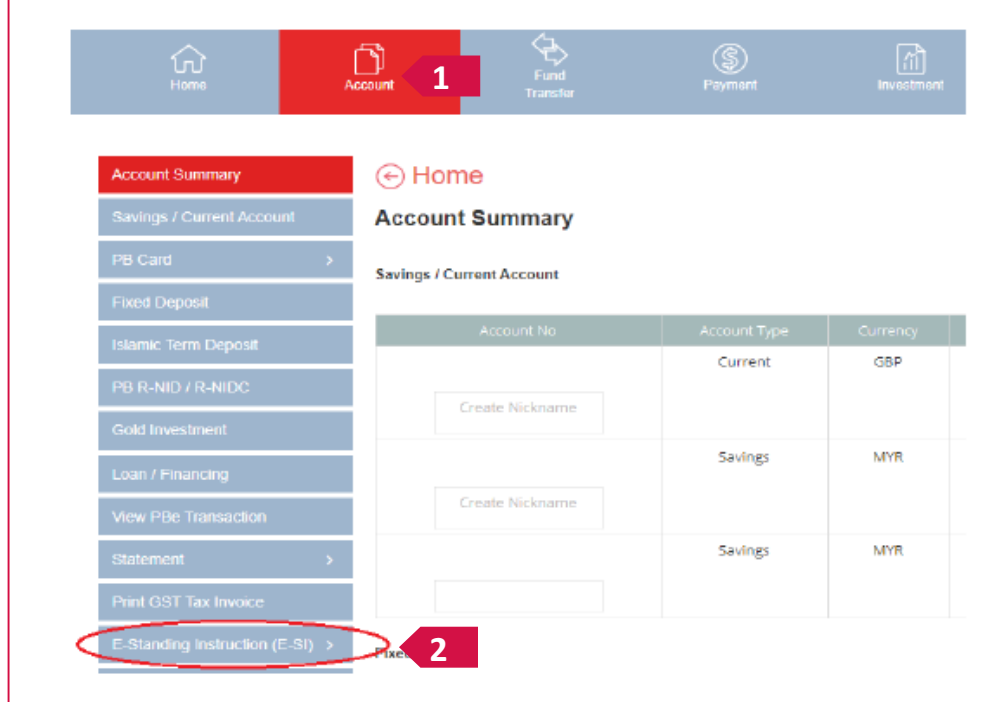

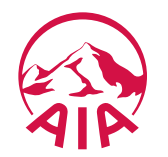

**MY AIA** 

**AUTO DEBIT** 

#### DIRECT DEBIT

#### JomPAY

- One-off payment
- Recurring payment
   via M2U
- Recurring payment via Public Bank e-banking

## HOW TO SET RECURRING PAYMENT VIA JOMPAY USING PUBLIC BANK E-BANKING

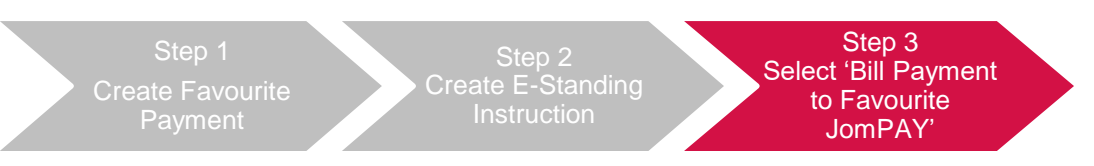

• Create E-Standing Instruction > Transaction Type > Bill Payment to Favourite JomPay

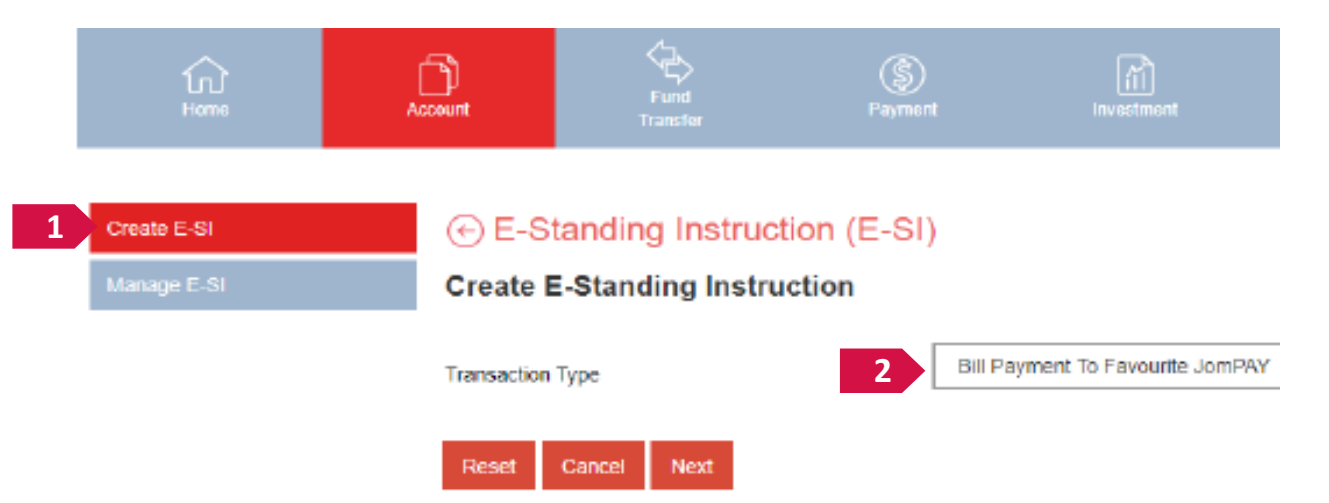

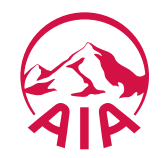